ServeRAID-BR10i SAS/SATA Controller

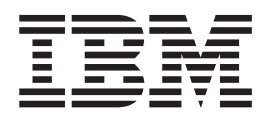

# Installation and User's Guide

ServeRAID-BR10i SAS/SATA Controller

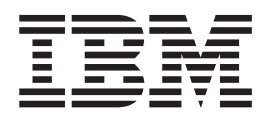

# Installation and User's Guide

**Note:** Before using this information and the product it supports, read the information in Appendix C, "IBM Statement of Limited Warranty Z125-4753-10 08/2008," on page 53 and the general information in Appendix D, "Notices," on page 71.

Second Edition (March 2009)

© Copyright International Business Machines Corporation 2008, 2009. US Government Users Restricted Rights – Use, duplication or disclosure restricted by GSA ADP Schedule Contract with IBM Corp.

## Safety

Before installing this product, read the Safety Information.

قبل تركيب هذا المنتج، يجب قراءة الملاحظات الأمنية

Antes de instalar este produto, leia as Informações de Segurança.

在安装本产品之前,请仔细阅读 Safety Information (安全信息)。

安裝本產品之前,請先閱讀「安全資訊」。

Prije instalacije ovog produkta obavezno pročitajte Sigurnosne Upute.

Před instalací tohoto produktu si přečtěte příručku bezpečnostních instrukcí. Læs sikkerhedsforskrifterne, før du installerer dette produkt.

Lees voordat u dit product installeert eerst de veiligheidsvoorschriften.

Ennen kuin asennat tämän tuotteen, lue turvaohjeet kohdasta Safety Information.

Avant d'installer ce produit, lisez les consignes de sécurité.

Vor der Installation dieses Produkts die Sicherheitshinweise lesen.

Πριν εγκαταστήσετε το προϊόν αυτό, διαβάστε τις πληροφορίες ασφάλειας (safety information).

לפני שתתקינו מוצר זה, קראו את הוראות הבטיחות.

A termék telepítése előtt olvassa el a Biztonsági előírásokat!

Prima di installare questo prodotto, leggere le Informazioni sulla Sicurezza.

製品の設置の前に、安全情報をお読みください。

본 제품을 설치하기 전에 안전 정보를 읽으십시오.

Пред да се инсталира овој продукт, прочитајте информацијата за безбедност.

Les sikkerhetsinformasjonen (Safety Information) før du installerer dette produktet.

Przed zainstalowaniem tego produktu, należy zapoznać się z książką "Informacje dotyczące bezpieczeństwa" (Safety Information).

Antes de instalar este produto, leia as Informações sobre Segurança.

Перед установкой продукта прочтите инструкции по технике безопасности.

Pred inštaláciou tohto zariadenia si pečítaje Bezpečnostné predpisy.

Pred namestitvijo tega proizvoda preberite Varnostne informacije.

Antes de instalar este producto, lea la información de seguridad.

Läs säkerhetsinformationen innan du installerar den här produkten.

#### Important:

Each caution and danger statement in this document is labeled with a number. This number is used to cross reference the English-language caution or danger statement with translated versions of the caution or danger statement in the *Safety Information* document.

For example, if a caution statement is labeled "Statement 1," translations for that caution statement are in the *Safety Information* document under "Statement 1."

Be sure to read all caution and danger statements in this document before you perform the procedures. Read any additional safety information that comes with the server or optional device before you install the device.

Statement 1:

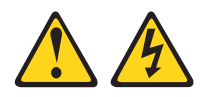

#### DANGER

Electrical current from power, telephone, and communication cables is hazardous.

To avoid a shock hazard:

- Do not connect or disconnect any cables or perform installation, maintenance, or reconfiguration of this product during an electrical storm.
- Connect all power cords to a properly wired and grounded electrical outlet.
- Connect to properly wired outlets any equipment that will be attached to this product.
- When possible, use one hand only to connect or disconnect signal cables.
- Never turn on any equipment when there is evidence of fire, water, or structural damage.
- Disconnect the attached power cords, telecommunications systems, networks, and modems before you open the device covers, unless instructed otherwise in the installation and configuration procedures.
- Connect and disconnect cables as described in the following table when installing, moving, or opening covers on this product or attached devices.

#### To Connect:

#### To Disconnect:

- Turn everything OFF.
- 1. Turn everything OFF.
- 2. First, attach all cables to devices.
- 3. Attach signal cables to connectors.
- 4. Attach power cords to outlet.
- 5. Turn device ON.

- 2. First, remove power cords from outlet.
- 3. Remove signal cables from connectors.
- 4. Remove all cables from devices.

# Contents

| Safety                                                                  | . iii |
|-------------------------------------------------------------------------|-------|
| Chapter 1. Introduction                                                 | . 1   |
| Overview                                                                | . 1   |
| Notices and statements in this document                                 | . 2   |
| Features                                                                | . 2   |
| PCI performance                                                         | . 3   |
| Software                                                                | . 4   |
| Specifications                                                          | . 4   |
| Physical dimensions                                                     | . 4   |
| Electrical specifications                                               | . 4   |
| Thermal and atmospheric specifications                                  | . 4   |
| LEDs and connectors                                                     | . 5   |
| Chapter 2. Installing and configuring the controller                    | . 7   |
| Handling the controller                                                 | . 7   |
| Installing the controller in a server                                   | . 8   |
| LSI Configuration Utility program                                       | . 12  |
| Starting the LSI Configuration Utility program.                         | . 13  |
| Formatting a hard disk drive                                            | . 13  |
| Creating a RAID array of hard disk drives                               | . 13  |
| Integrated RAID                                                         | . 14  |
| Chapter 2. Interveted missering every ieur                              | 40    |
|                                                                         | . 15  |
|                                                                         | . 15  |
| Integrated mirroring and integrated mirroring enhanced descriptions     | . 15  |
| Integrated mirroring and integrated mirroring enhanced descriptions     | . 10  |
|                                                                         | . 17  |
| Posynchronization with concurrent best $I/\Omega$ operation             | . 17  |
| Metadata support                                                        | . 17  |
|                                                                         | . 17  |
| SMART support                                                           | . 17  |
| Hot snare disk                                                          | 18    |
|                                                                         | 18    |
| Disk write caching                                                      | 18    |
|                                                                         | 18    |
|                                                                         | 18    |
|                                                                         | . 10  |
| Chapter 4. Creating integrated mirroring volumes                        | . 19  |
| Integrated mirroring configuration overview                             | . 19  |
| Creating integrated mirroring and integrated mirroring enhanced volumes | . 19  |
| Creating an integrated mirroring volume.                                | . 20  |
| Creating an integrated mirroring enhanced volume.                       | . 21  |
| Managing hot spares.                                                    | . 21  |
| Other configuration tasks                                               | . 22  |
| Viewing volume properties.                                              | . 22  |
| Synchronizing an array.                                                 | . 23  |
| Activating an array                                                     | . 23  |
| Deleting an array                                                       | . 23  |
| Locating a disk drive or multiple disk drives in a volume.              | . 24  |
| Selecting a boot disk.                                                  | . 24  |

| Chapter 5. Integrated striping overview                                                                                                    |
|----------------------------------------------------------------------------------------------------|
| Chapter 6. Creating integrated striping volumes      29        Integrated striping configuration overview      29        Creating an integrated striping volume      29        Creating a second integrated striping volume      29        Creating a second integrated striping volume      31        Other configuration tasks      31        Viewing integrated striping volume properties      31        Activating an array      31        Deleting an array      32        Locating a disk drive or multiple disk drives in a volume      32        Selecting a boot disk.      32 |
| Appendix A. Using the CFGGEN IR configuration utility35Hardware and software requirements.35CFGGEN interface description35CFGGEN commands36Common command-line parameters36Create command37Defaults command39Display command40Format command45Hotspare command47Setoffline command48Setonline command49                                                                                                    |
| Appendix B. Getting help and technical assistance                                                                                                    |
| Appendix C. IBM Statement of Limited Warranty Z125-4753-10 08/200853Part 1 - General Terms53Part 2 - Country-unique Terms57Part 3 - Warranty Information69                                                                                                    |
| Appendix D. Notices                                                                                                    |

| Industry Canada Class A emission compliance statement                |  | 76 |
|----------------------------------------------------------------------|--|----|
| Avis de conformité à la réglementation d'Industrie Canada            |  | 76 |
| Australia and New Zealand Class A statement                          |  | 76 |
| United Kingdom telecommunications safety requirement.                |  | 76 |
| European Union EMC Directive conformance statement.                  |  | 76 |
| Taiwanese Class A warning statement                                  |  | 77 |
| Chinese Class A warning statement                                    |  | 77 |
| Japanese Voluntary Control Council for Interference (VCCI) statement |  | 77 |
| Korean Class A warning statement                                     |  | 77 |
|                                                                      |  |    |
| Index                                                                |  | 79 |

## **Chapter 1. Introduction**

The ServeRAID<sup>™</sup>-BR10i SAS/SATA Controller provides four or eight serial ports for connection to Serial Attached SCSI (SAS) and Serial ATA (SATA) devices. Each port is capable of a SAS link rate and a SATA link rate of 3.0 Gbps (gigabits per second). The PCI Express transmission and reception data rate is 2.5 Gbps in each direction, yielding a total bandwidth of 5.0 Gbps for each full-duplex lane. The controller is implemented using four or eight PCI Express physical layers (PHYs), which provide possible host-side maximum transmission and reception rates of up to 4.0 GBps (gigabytes per second).

The controller comes with a limited warranty. For more information, see Appendix C, "IBM Statement of Limited Warranty Z125-4753-10 08/2008," on page 53.

If firmware updates are available, you can download them from the IBM<sup>®</sup> Web site. To check for updates, complete the following steps.

**Note:** Changes are made periodically to the IBM Web site. Procedures for locating firmware might vary slightly from what is described in this document.

- 1. Go to http://www.ibm.com/systems/support/.
- 2. Under Product support, click System x.
- 3. Under Popular links, click Software and device drivers.
- 4. Under **Related downloads**, click **ServeRAID** for the ServeRAID software matrix.

#### **Overview**

The ServeRAID-BR10i controller PCI Express interface is compliant with the PCI Express Specification, revision 1.0a. The controller implements the PCI Express interface as an x4 or x8 interface. The controller uses either a standard PCI or low-profile PCI bracket type. The controller SAS interface is compatible with the ANSI *Serial Attached SCSI 1.0* Specification and the *Serial Atta 1.0a* Specification.

The functionality of the ServeRAID-BR10i controller comes from the LSI1068E controller chip. The LSI1068E chip integrates eight high-performance SAS/SATA PHYs. The design of the controller makes it easy to add SAS interfaces to any computer, workstation, or server with a PCI Express bus.

The controller provide a 2 Mb x 8-bit flash ROM for storing the BIOS and firmware. The controller provides up to 32 Kb x 8-bit NVSRAM for storing the nonvolatile RAID information when a system failure occurs. The controller provides a 128 Kb x 36-bit pipelined burst static random access memory (PBSRAM) device for storing SAS address port information, which enables connection to more than 128 devices.

## Notices and statements in this document

The caution and danger statements in this document are also in the multilingual *Safety Information* document, which is on the IBM *Documentation* CD that comes with the server. Each statement is numbered for reference to the corresponding statement in your language in the *Safety Information* document.

The following notices and statements are used in this document:

- Note: These notices provide important tips, guidance, or advice.
- **Important:** These notices provide information or advice that might help you avoid inconvenient or problem situations.
- Attention: These notices indicate potential damage to programs, devices, or data. An attention notice is placed just before the instruction or situation in which damage might occur.
- Caution: These statements indicate situations that can be potentially hazardous to you. A caution statement is placed just before the description of a potentially hazardous procedure step or situation.
- **Danger:** These statements indicate situations that can be potentially lethal or extremely hazardous to you. A danger statement is placed just before the description of a potentially lethal or extremely hazardous procedure step or situation.

## Features

The ServeRAID-BR10i controller has the following features:

• Supports narrow port and wide port as described in Table 1.

Table 1. SAS bandwidth

| Half duplex                     | Full duplex                     |
|---------------------------------|---------------------------------|
| Narrow port (1 lane) - 300 MBps | Narrow port (1 lane) - 600 MBps |
| Wide port (2 lanes) - 600 MBps  | Wide port (2 lanes) - 1200 MBps |
| Wide port (4 lanes) - 1200 MBps | Wide port (4 lanes) - 2400 MBps |

- Supports Serial SCSI Protocol (SSP), Serial ATA Tunneling Protocol (STP), and Serial Management Protocol (SMP) as defined in the Serial Attached SCSI 1.0 specification.
- Supports SATA as defined in the Serial ATA 1.0a Specification.
- Provides configurable drive spin-up sequencing on a per-physical-layer basis.
- · Simplifies cabling with a serial point-to-point architecture.
- · Provides smaller and thinner cables that do not restrict airflow.
- Provides a serial point-to-point, enterprise-level storage interface.
- Transfers data by using SCSI information units.
- Provides two LEDs on the PCI expansion-slot bracket for the controller. One LED indicates activity on any physical layer. The other LED indicates a fault condition.
- Provides two LEDs for each physical layer to indicate link activity and faults in the controller.
- Provides compatibility with SATA target devices.

## **PCI** performance

The controller supports PCI Express interfaces. The controller has the following PCI Express features:

- Four or eight PCI Express physical layers
- Single-physical-layer (1 lane) link transfer rate up to 2.5 Gbps in each direction
- x8 and x4 link width support
- Automatic downshift to an x4 link width if the controller is connected to an x4 connector or to an x8 connector that is wired as an x4 connector
- Scalable interface
  - Single-lane aggregate bandwidth of up to 0.5 GBps (500 MBps)
  - Quad-lane aggregate bandwidth of up to 2.0 GBps (2000 MBps)
  - 8-lane aggregate bandwidth of up to 4.0 GBps (4000 MBps)
- · Serial point-to-point interconnections between devices
  - Reduces the electrical load of the connection
  - Enables higher transmission and reception frequencies
- Lane reversal and polarity inversion
- PCI Express hot plug
- · Power-management support
  - PCI Power Management 1.2
  - Active State Power Management (ASPM), including the L0, L0s, and L1 states by placing links in a power-saving mode during times of no link activity
- Replay buffer that preserves a copy of the data for retransmission in case a CRC error occurs
- PCI Express advanced error reporting capabilities
- Packetized and layered architecture
- High bandwidth per pin with low overhead and low latency
- PCI Express
  - Is compatible with PCI and PCI-X software
  - Leverages existing PCI device drivers
  - Supports the memory, I/O, and configuration address spaces
  - Supports memory read/write transactions, I/O read/write transactions, and configuration read/write transactions
- · 4 KB of PCI configuration address space per device
- Posted and non-posted transactions
- · Quality of service (QOS) link configuration and arbitration policies
- Traffic class 0 and one virtual channel
- Message signaled interrupts (both MSI and MSI-X) and INTx interrupt signaling for legacy PCI support
- End-to-end cyclic redundancy check (ECRC) and advanced error reporting

#### Software

The following operating systems support the controller:

- Microsoft<sup>®</sup> Windows Server 2003 32-bit and 64-bit
- Red Hat<sup>®</sup> Enterprise Linux<sup>®</sup> 4 and Red Hat Enterprise Linux 5

The controller uses the Fusion-MPT architecture for all major operating systems, which allows for thinner drivers for better performance. To obtain a device driver for your operating system, see http://www.ibm.com/systems/support/.

#### **Specifications**

The following sections describe the controller specifications.

## **Physical dimensions**

The controller is 167.6 mm (6.6 in.) x 68.5 mm (2.7 in.). The PCI Express x8 connection is made through the edge connector J1. The component height on the top and bottom of the controller follows the PCI Express specifications.

#### **Electrical specifications**

The maximum power requirement for the controller under normal operation is described in the following table.

Table 2. Maximum power requirements

| PCI Express +12.0 V | Power     | Operating range |
|---------------------|-----------|-----------------|
| 0.5 amps            | 6.0 watts | 0°C to 60°C     |
|                     |           | (32°F to 140°F) |

#### Thermal and atmospheric specifications

The controller has the following atmospheric characteristics:

- Temperature range: 5°C to 50°C (41°F to 122°F)
- Relative humidity range: 8% to 90% noncondensing

The following parameters define the transit environment for the controller:

- Temperature range: -40°C to +65°C (-40°F to +149°F)
- Relative humidity range: 5% to 95% noncondensing

The following parameters define the storage environment for the controller:

- Temperature range: 1°C to 65°C (34°F to 149°F)
- Relative humidity range: 5% to 95% noncondensing

#### LEDs and connectors

The following illustration shows the controller LEDs and connectors.

Activity Header for SAS/SATA Standard driving external LEDs internal PCI bracket (A0 - A7) activity LEDs connectors Low-profile ы∭ PCI bracket  $\oplus$ Heartbeat and J2 .15 activity Port 1 Port 0 LED 4 - 7 0 - 3 ÐĂ • • • • • • • • • • (green) oo Fault LED ⊕ .11 (amber) Link PCI Express x8 connector not present LEDs (LNP0 - LNP7)

**Note:** The illustrations in this document might differ slightly from your hardware.

#### Activity LEDs (A0 - A7)

The eight green activity LEDs correspond to the eight physical layers. When there is activity on a physical layer, the corresponding LED is lit.

#### Header for driving external activity LEDs (J6)

The J6 connector is a 4-pin, right-angle, 0.1-inch-pitch pin header for driving external activity LEDs.

#### SAS/SATA internal connectors (J2 and J5)

The controller supports SAS connections through connectors J2 (port 1) and J5 (port 0). The J2 and J5 connectors are SFF-8087 mini-SAS internal right-angle connectors.

#### PCI Express x8 connector (J1)

The PCI Express interface has eight PCI Express lanes that provide possible host-side maximum transmission and reception rates of up to 4.0 Gbps. The controller supports x8, x4, and x1 PCI Express link widths and automatically downshifts if it is connected to either an x4 connector or an x8 connector that is wired as an x4 connector. The PCI Express connection is made through the edge connector J1. The signal definitions and pin numbers conform to the PCI Express specifications.

#### Fault LEDs (LNP0 - LNP7)

The eight amber fault LEDs correspond to the eight physical layers. When a fault condition occurs on a physical layer, the corresponding LED is lit.

#### Fault LED (amber)

This amber LED is on the PCI bracket and is lit when the controller firmware detects a fault condition.

#### Heartbeat and activity LED (green)

This green LED is on the PCI bracket. When this LED is flashing, it indicates the controller heartbeat, and when this LED is lit, it indicates that there is activity on any physical layer.

#### Low-profile PCI bracket

The controller might come with a low-profile expansion-slot bracket that is approximately 7 cm (2.9 in.) long.

#### Standard PCI bracket

The controller comes with a preinstalled standard expansion-slot bracket that is approximately 11 cm (4.3 in.) long.

# Chapter 2. Installing and configuring the controller

This chapter describes how to install the controller (if it did not come preinstalled in the server) and how to configure the controller by using the LSI Configuration Utility.

## Handling the controller

**Attention:** Static electricity can damage the server and other electronic devices. To avoid damage, keep the controller in its static-protective package until you are ready to install it or change the bracket.

To reduce the possibility of damage from electrostatic discharge, observe the following precautions:

- Limit your movement. Movement can cause static electricity to build up around you.
- The use of a grounding system is recommended but is not required. For example, wear an electrostatic-discharge wrist strap, if one is available.
- Handle the controller carefully, holding it by its edges or its frame.
- · Do not touch solder joints, pins, or exposed circuitry.
- Do not leave the controller where others can handle and damage it.
- While the controller is still in its static-protective package, touch it to an unpainted metal part of the server for at least 2 seconds. This drains static electricity from the package and from your body.
- If you do not have to change the bracket, remove the controller from its package and install it directly into the server without setting down the controller. If it is necessary to set down the controller, put it back into its static-protective package. Do not place the controller on the server cover or on a metal surface.
- If you have to change the bracket, remove the controller from its package and place the controller on a flat, static-protective surface. Do not place the controller on the server cover or on a metal surface.
- Take additional care when you handle the controller during cold weather. Heating reduces indoor humidity and increases static electricity.

#### Installing the controller in a server

Statement 1:

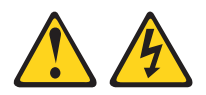

#### DANGER

Electrical current from power, telephone, and communication cables is hazardous.

To avoid a shock hazard:

- · Do not connect or disconnect any cables or perform installation, maintenance, or reconfiguration of this product during an electrical storm.
- Connect all power cords to a properly wired and grounded electrical outlet.
- Connect to properly wired outlets any equipment that will be attached to this product.
- When possible, use one hand only to connect or disconnect signal cables.
- · Never turn on any equipment when there is evidence of fire, water, or structural damage.
- Disconnect the attached power cords, telecommunications systems, networks, and modems before you open the device covers, unless instructed otherwise in the installation and configuration procedures.
- Connect and disconnect cables as described in the following table when installing, moving, or opening covers on this product or attached devices.

#### To Connect:

1. Turn everything OFF.

4. Attach power cords to outlet.

#### To Disconnect:

- 2. First, attach all cables to devices.
- 1. Turn everything OFF.
- 2. First, remove power cords from outlet.
- 3. Attach signal cables to connectors. 3. Remove signal cables from connectors.
  - 4. Remove all cables from devices.

5. Turn device ON.

Before you install the controller, make sure that the preinstalled expansion slot bracket is the correct size for the server in which you are installing the SAS HBA.

Note: The expansion-slot opening is measured along the longest dimension and might be oriented horizontally in some servers.

The controller comes with a preinstalled expansion-slot bracket that is approximately 11 cm (4.3 in.) long. If the opening for the PCIe expansion slot is approximately 10 cm (4.0 in.) long, you will use the preinstalled bracket.

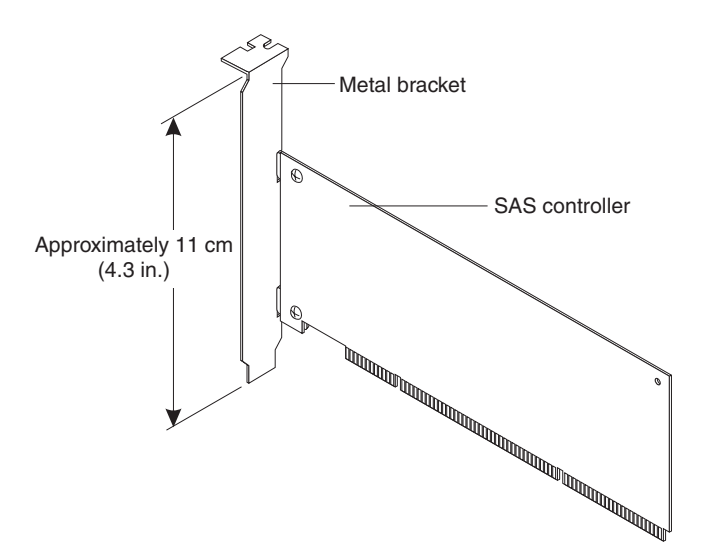

The option package also contains a low-profile expansion-slot bracket that is approximately 7 cm (2.9 in.) long. If the opening for the PCIe expansion slot is approximately 6 cm (2.3 in.) long, you must replace the preinstalled bracket with the low-profile bracket. You will do this in step 5 in the following procedure.

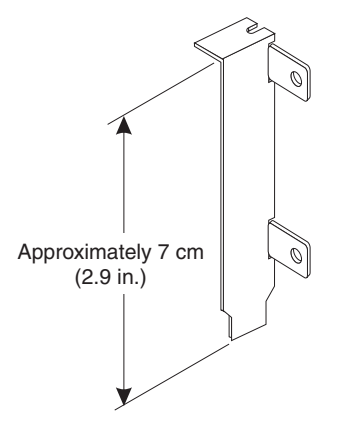

To install the controller in the server, complete the following steps:

- 1. Read the safety information that begins on page iii, and "Handling the controller" on page 7.
- 2. Turn off the server and peripheral devices and disconnect the power cords.
- 3. Remove the server cover. For more information, see the *Installation Guide* that comes with the server.
- 4. Touch the static-protective package that contains the controller to any unpainted surface on the outside of the server; then, grasp the controller by the top edge or upper corners and remove it from the package and inspect it for damage. Contact your IBM marketing representative or authorized reseller if the controller appears to be damaged.
- 5. If you have to remove the preinstalled expansion-slot bracket and replace it with the low-profile bracket, complete the following steps; otherwise, go to step 6 on page 10.

a. Orient the controller as shown in the following illustration.

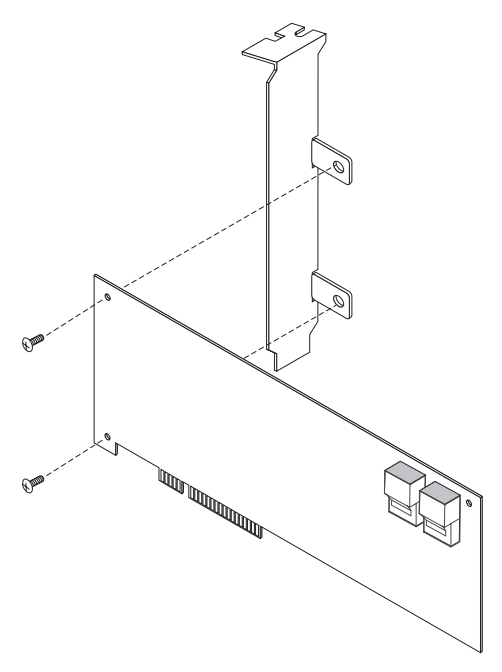

- b. Remove the two screws that hold the bracket onto the controller.
- c. Lift the bracket from the controller and store the bracket in a safe place for possible reuse.
- d. Align the low-profile bracket so that the tabs are on the back side of the controller and the holes on the tabs align with the holes on the controller.
- e. From the front side of the controller, attach the bracket to the controller using the two screws that you removed in step 5b.
- 6. Determine which PCI Express slot that you will use. Depending on the server model, you might have to remove the expansion-slot cover for the selected PCI Express slot. To remove the expansion-slot cover, you might have to remove the expansion-slot screw. Place the removed parts in a safe place. For detailed instructions for installing the controller in the server, see the User's Guide that comes with the server.

7. Position the controller by aligning the PCI Express x8 connector with the PCI Express x8 slot on the system board. Insert the controller firmly into the connector.

**Note:** Depending on the server model, you might have to install the controller in a riser card and then install the riser card with the controller in the PCI Express slot on the system board.

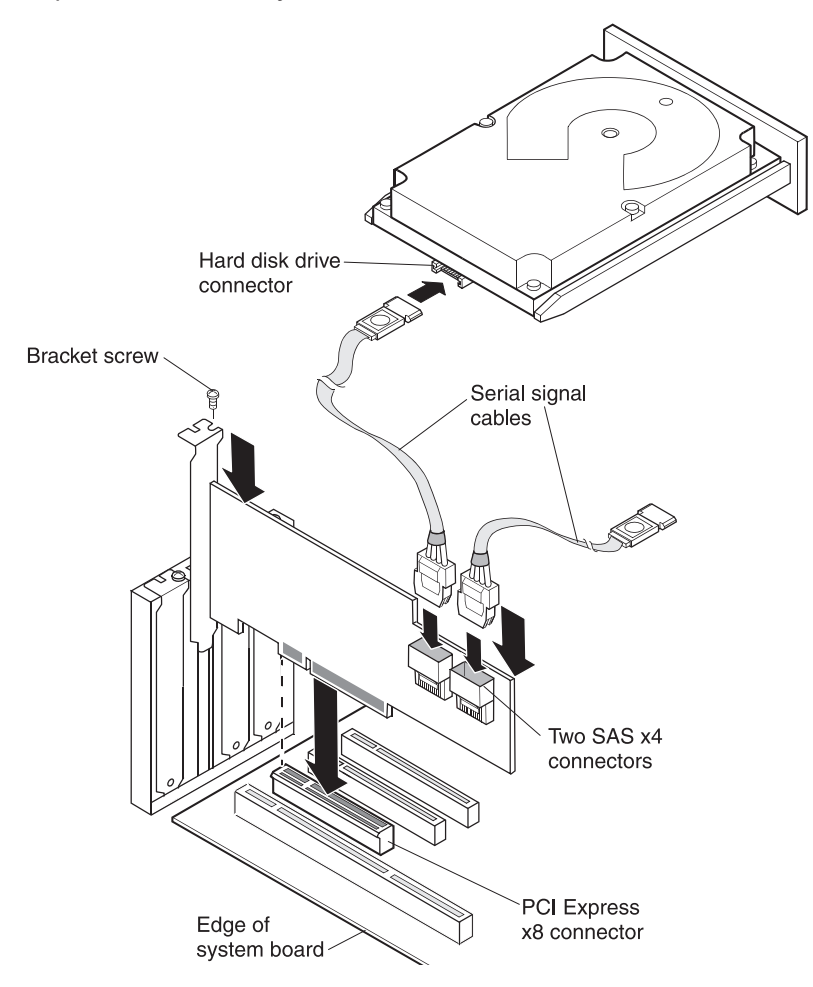

- 8. Replace the expansion-slot cover to secure the controller to the server chassis. Replace the expansion-slot screw if you removed it in step 6 on page 10.
- 9. Connect the serial cables between the SAS/SATA internal connectors on the controller and the serial hard disk drives.
- 10. Replace the server cover.
- 11. Reconnect the power cords and then, turn on the server. Make sure that the green heartbeat and activity LED on the front bracket of the controller is lit and steady.

## LSI Configuration Utility program

Use the LSI Configuration Utility program to configure and manage redundant array of independent disks (RAID) arrays. Be sure to use this program as described in this document.

- Use the LSI Configuration Utility program to perform the following tasks:
  - Perform a low-level format on a hard disk drive
  - Create an array of hard disk drives with or without a hot-spare drive
  - Set protocol parameters on hard disk drives

The controller supports RAID arrays. You can use the LSI Configuration Utility program to configure RAID 1 (IM), RAID 1E (IME), and RAID 0 (IS) for a single pair of attached devices.

In addition, you can download an LSI command-line configuration program from http://www.ibm.com/support/.

When you are using the LSI Configuration Utility program to configure and manage arrays, consider the following information:

- The controller supports the following options:
  - Integrated Mirroring (IM) with hot-spare support (also known as RAID 1)
     Use this option to create an integrated array of two disks plus an optional hot spare. All data on the primary disk can be migrated.
  - Integrated Mirroring Enhanced (IME) with hot-spare support (also known as RAID 1E)

Use this option to create an integrated mirroring enhanced array of three to eight disks, including an optional hot spare. All data on the array disk will be deleted.

- Integrated Striping (IS) (also known as RAID 0)

Use this option to create an integrated striping array of two to eight disks. All data on the array disk will be deleted.

- Hard disk drive capacities affect how you create arrays. The drives in an array can have different capacities, but the controller treats them as if they all have the capacity of the smallest hard disk drive.
- If you use the controller to configure a RAID 1 (mirrored) array after you have installed the operating system, you will lose access to any data or applications that were previously stored on the secondary drive of the mirrored pair.

## Starting the LSI Configuration Utility program

To start the LSI Configuration Utility program, complete the following steps:

- 1. Turn on the server.
- When the prompt <<< Press <CTRL><C> to start LSI Configuration Utility >>> is displayed, press Ctrl+C. If you have set an administrator password, you are prompted to type the password.
- 3. To select a controller (channel) from the list of adapters, use the arrow keys and press Enter.
- 4. To change the settings of the selected items, follow the instructions on the screen. If you select **Raid Properties**, **SAS Topology**, or **Advanced Adapter Properties**, additional screens are displayed.

When you have finished changing settings, press Esc to exit from the program; select **Save** to save the settings that you have changed.

## Formatting a hard disk drive

Low-level formatting removes all data from the hard disk. If there is data on the disk that you want to save, back up the hard disk before you perform this procedure.

**Note:** Before you format a hard disk, make sure that the disk is not part of a mirrored pair.

To format a drive, complete the following steps:

- 1. From the list of adapters, select the controller (channel) for the drive that you want to format, and press Enter.
- 2. Select SAS Topology and press Enter.
- 3. Select Direct Attach Devices and press Enter.
- 4. To highlight the drive that you want to format, use the Up Arrow and Down Arrow keys. To scroll left and right, use the Left Arrow and Right Arrow keys or the End key. Press Alt+D.
- 5. To start the low-level formatting operation, select Format and press Enter.

## Creating a RAID array of hard disk drives

To create a RAID array of hard disk drives, complete the following steps:

- 1. From the list of adapters, select the controller (channel) for the drives that you want to mirror.
- 2. Select RAID Properties.
- 3. Select the type of array that you want to create.
- 4. Use the arrow keys to highlight the first drive in the pair; then, press the Minus (-) or Plus (+) key to change the mirror value to **Primary**.
- 5. Select the next drive by using the Minus (-) or Plus (+) key, until you have selected all the drives for your array.
- 6. Press C to create the disk array.
- 7. Select Apply changes and exit menu to create the array.

## **Integrated RAID**

The controller integrated RAID has the following two components:

- Integrated Mirroring (IM), which provides features of RAID 1 and RAID 1E (RAID 1 Enhanced). RAID 1E is also called Integrated Mirroring Enhanced (IME)
- Integrated Striping (IS), which provides features of RAID 0

The controller integrated RAID has the following features:

- The low cost RAID volume creation meets the needs of most internal RAID installations
- The installation and configuration are not complex
- The server can start from an IM, IME, or IS volume
- · No special operating-specific software is required
- High reliability and data integrity
  - Non-volatile write journaling
  - Physical disks not visible to the operating system or to application software
- · Low host CPU and PCI bus utilization
- Fusion-MPT architecture provides processing power
  - Shared memory architecture minimizes external memory requests
  - Functionality is contained in device hardware and firmware

The remaining chapters in this document provide detailed information about integrated mirroring, integrated striping, and the CFGGEN integrated RAID configuration utility.

# Chapter 3. Integrated mirroring overview

This chapter provides an overview of the integrated mirroring (IM) feature.

#### Introduction

The LSI Logic Integrated Mirroring (IM) feature, which includes Integrated Mirroring Enhanced (IME), provides data protection for the system boot volume to safeguard critical information, such as the operating system on servers and high performance workstations.

The integrated mirroring feature supports simultaneous mirrored volumes with two disks (integrated mirroring) or three to four disks (integrated mirroring enhanced), to provide fault-tolerant protection for critical data. (If a hot spare disk is used, the maximum volume size is three mirrored disks, plus the hot spare disk.)

If a disk in an integrated mirroring volume has failed, the hot swap capability enables the volume to be restored by swapping disks. The firmware then automatically remirrors the swapped disk. Additionally, each controller can have one global hot spare disk available to automatically replace a failed disk in the integrated mirroring or integrated mirroring enhanced volume configured on the controller. The hot spare makes the integrated mirroring volume even more fault-tolerant.

The integrated mirroring feature uses the same device drivers as the standard LSI Logic Fusion-MPT based controllers, providing seamless and transparent fault tolerance. To conserve system resources, the integrated mirroring feature operates independently from the operating system. The BIOS-based configuration utility makes it easy to configure integrated mirroring and integrated mirroring enhanced volumes.

#### Integrated mirroring features

Integrated mirroring and integrated mirroring enhanced support the following features:

- One integrated mirroring or integrated mirroring enhanced volume. The volume can consist of two mirrored disks (integrated mirroring) or four mirrored disks (integrated mirroring enhanced).
- (Optional) One global hot spare disk. If a global hot spare disk is defined, the upper limit for an integrated mirroring enhanced volume is three mirrored disks.
- Mirrored volumes run in optimal mode or in degraded mode (if one mirrored disk has failed)
- Hot swap capability
- Presents a single virtual drive to the operating system for each integrated mirroring or integrated mirroring enhanced volume
- Supports both SAS and SATA disks
- Fusion-MPT architecture
- BIOS-based configuration utility and a command-line utility
- Error notification: Operating-specific event log updated by device drivers and errors displayed inside the Fusion-MPT BIOS
- SES status LED support for integrated mirroring disks

- Write journaling, which allows automatic synchronization of potentially inconsistent data after unexpected power-down situations
- Metadata used to store volume configuration on mirrored disks
- Automatic background resynchronization while host I/O continues
- Background media verification ensures that data on the integrated mirroring volume is accessible

## Integrated mirroring and integrated mirroring enhanced descriptions

The integrated mirroring feature supports one mirrored volume on each controller, usually, the boot volume. This is accomplished through the firmware on the controller that supports the standard Fusion-MPT interface. The runtime mirroring of the boot disk is transparent to the BIOS, device drivers, and operating system. Host-based status software monitors the state of the mirrored disks and reports any error conditions.

The following illustration shows a typical integrated mirroring implementation. The system is configured with a second disk as a mirror of the first (primary) disk.

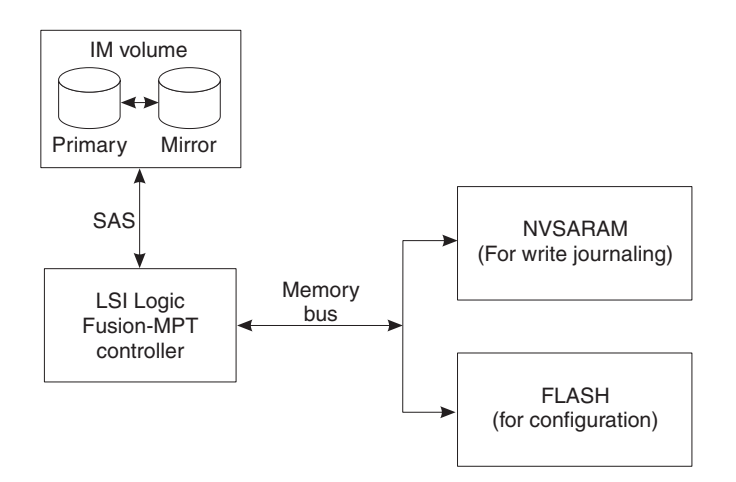

The advantage of integrated mirroring (RAID 1) is that there is always a mirrored copy of the data. The disadvantage is that write operations take longer because data must be written twice. However, performance is actually improved during read operations.

The following illustration shows the logical view and physical view of an integrated mirroring configuration with two disks in the mirrored volume.

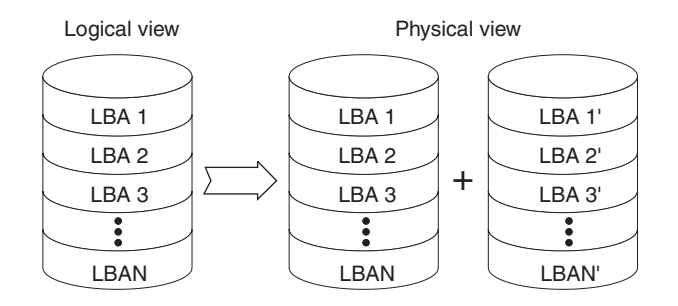

An integrated mirroring enhanced volume can be configured with up to four mirrored disks, or three mirrored disks and a global hot spare.

The following illustration shows the logical view and physical view of an integrated mirroring enhanced volume with three mirrored disks. Each mirrored stripe is written to a disk and mirrored to an adjacent disk. This type of configuration is also called RAID 1E. For more information, see Chapter 4, "Creating integrated mirroring volumes," on page 19.

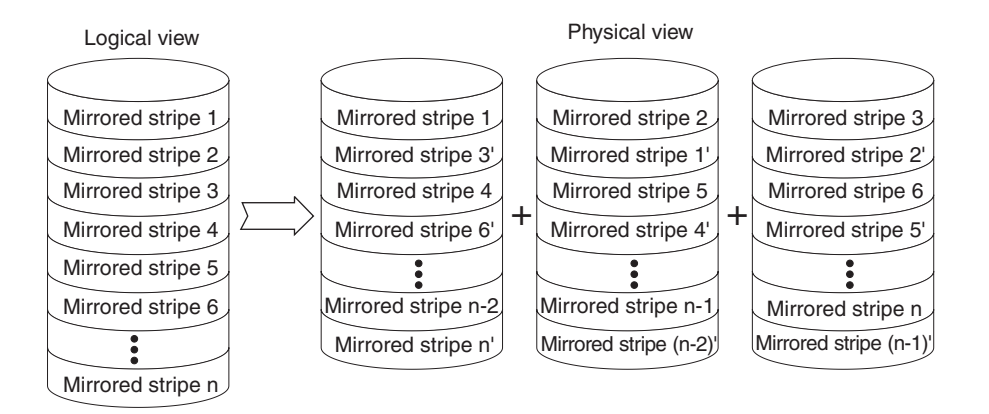

The controller has a BIOS-based configuration utility. This utility enables you to create integrated mirroring and integrated mirroring enhanced volumes during initial setup and to reconfigure them in response to hardware failures or changes in the environment.

## Integrated mirroring firmware

This section describes the features of the integrated mirroring firmware.

## Host interface

The integrated mirroring host interface uses the Message Passing Interface, as described in the Fusion-MPT Message Passing Interface Specification. The host operating system has access to the integrated mirroring volume and the physical disks through the Fusion-MPT interface.

## Resynchronization with concurrent host I/O operation

The integrated mirroring firmware enables host I/O to continue on the integrated mirroring or integrated mirroring enhanced volume while the volume is being resynchronized in the background. Resynchronization is attempted after a hot spare is activated due to a physical device failure, or after a hot swap has occurred to a physical disk in the integrated mirroring or integrated mirroring enhanced volume.

## Metadata support

The integrated mirroring firmware supports metadata, which describes the integrated mirroring or integrated mirroring enhanced logical drive configuration stored on each member disk. When the firmware is initialized, each member disk is queried to read the stored metadata to verify the configuration. The usable disk space for each member disk is adjusted down to leave room for this data.

## Hot swapping

The integrated mirroring firmware supports hot swapping. The hot-swapped disk is automatically resynchronized in the background, without any host or user intervention. The firmware detects hot swap removal and disk insertion.

After a hot swap event, the firmware readies the new physical disk by spinning it up and verifying that it has enough capacity for the mirrored volume. The integrated mirroring firmware resynchronizes all hot-swapped disks that are removed, even if the same disk is reinserted. In a two-disk mirrored volume, the integrated mirroring firmware marks the hot-swapped disk as the secondary disk and marks the other mirrored disk as the primary disk. The firmware resynchronizes all data from the primary disk onto the new secondary disk.

#### SMART support

The integrated mirroring firmware enables Mode 6 SMART on the member disks in the mirrored volume. Mode 6 SMART requires each physical disk to be polled at regular intervals. If a SMART ASC/ASCQ code is detected on a physical disk in the volume, the firmware processes the SMART data, and the last received SMART ASC/ASCQ is stored in nonvolatile memory. The integrated mirroring or integrated mirroring enhanced volume does not support SMART directly, because it is just a logical representation of the physical disks in the volume.

#### Hot spare disk

One disk can be configured as a global hot spare disk, which protects data on the volume configured on the controller. If the integrated mirroring firmware has failed one of the mirrored disks, the firmware automatically replaces it with the hot spare disk. The integrated mirroring firmware then resynchronizes the mirrored data. The integrated mirroring firmware is automatically notified when the failed disk is replaced, and the firmware then designates that disk as the new hot spare.

#### **Media verification**

The integrated mirroring firmware supports a background media verification feature that runs at regular intervals when the integrated mirroring or integrated mirroring enhanced volume is in optimal mode. If the verification command has failed for any reason, the data on the other disk for this segment is read and written to the failing disk in an attempt to refresh the data. The current media verification logical block address is written to nonvolatile memory occasionally to enable media verification to continue approximately where it left off before a power cycle.

#### **Disk write caching**

The integrated mirroring firmware disables disk write caching by default. This is done to increase data integrity, so that the disk write log stored in NVSRAM is always valid. If disk write caching is enabled (not preferred), the disk write log might not be valid.

#### NVSRAM usage

The integrated mirroring firmware uses NVSRAM to perform write journaling. Write journaling is used to verify that the mirrored disks in the integrated mirroring or integrated mirroring enhanced volume are synchronized with each other.

## **Fusion-MPT support**

To enable integrated mirroring, the BIOS uses the LSI Logic Fusion-MPT interface to communicate with the controller and firmware. This includes reading the Fusion-MPT configuration to gain access to the parameters that are used to define behavior between the controller and the devices to which it is connected. The Fusion-MPT device drivers for all supported operating systems implement the Fusion-MPT interface to communicate with the controller and firmware.

# Chapter 4. Creating integrated mirroring volumes

This chapter describes how to create integrated mirroring (IM) and integrated mirroring enhanced (IME) volumes using the LSI Logic Configuration Utility, which is a SAS BIOS configuration utility.

#### Integrated mirroring configuration overview

You can use the SAS BIOS configuration utility to create an integrated mirroring or integrated mirroring enhanced volume on each controller, with an optional global hot spare disk.

You can use disks of different size in integrated mirroring and integrated mirroring enhanced volumes. The smallest disk determines the "logical" size of each disk in the volume. The excess space of the larger member disk is not used.

For more information about integrated mirroring volumes, see "Integrated mirroring features" on page 15.

# Creating integrated mirroring and integrated mirroring enhanced volumes

The SAS BIOS configuration utility is part of the Fusion-MPT BIOS. When the BIOS loads during startup and a message is displayed about the configuration utility, press Ctrl-C to start it. The following message is displayed:

Please wait, invoking SAS Configuration Utility.

After a brief pause, the main menu of the SAS BIOS configuration utility is displayed; however, on some systems, the following message is displayed: LSI Logic Configuration Utility will load following initialization!

In this case, the configuration utility will load after the server has completed its power-on self-test (POST).

The following guidelines apply when you create an integrated mirroring or integrated mirroring enhanced volume:

- You can configure one integrated mirroring or integrated mirroring enhanced volume.
- All physical disks in the volume must be either SATA (with extended command set support) or SAS (with SMART support). SAS and SATA disks cannot be combined in the same volume.
- · Disks must have 512-byte blocks and must not have removable media.
- An integrated mirroring volume must have two drives, plus an optional global hot spare. An integrated mirroring enhanced volume can have three to four drives, or three drives if you also create a global hot spare.

**Note:** If a disk in an integrated mirroring or integrated mirroring enhanced volume has failed, it is rebuilt on the global hot spare if one is available. Adding a global hot spare greatly increases the level of data protection.

## Creating an integrated mirroring volume

To create an integrated mirroring volume with the SAS BIOS configuration utility, complete the following steps:

1. On the Adapter List screen, use the arrow keys to select the controller, and then press Enter. The Adapter Properties screen is displayed.

```
LSI Logic Config Utility
                         v6.01.03.00
Adapter Properties -- SAS1068
      Adapter
                                      SAS1068
      PCI Slot
                                      03
      PCI Address(Bus/Dev/Func)
                                      03:00:00
      MPT Firmware Revision
                                      00.03.23.00-IT
      SAS Address
                                      500605B0:0000C580
      Status
                                      Enabled
      Boot Order
                                      [Enabled BIOS & OS]
      Boot Support
      RAID Properties
      SAS Topology
      Advanced Adapter Properties
Esc = Exit Menu
                      F1/Shift+1 = Help
Enter = Select Item -/+ = Change Item
```

- 2. Select RAID Properties, and press Enter.
- 3. When you are prompted to select a volume type, select **Create IM Volume**. The Create New Array screen shows a list of disks that you can add to a volume.
- Move the cursor to the RAID Disk column and select a disk. To add the disk to the volume, change the No to Yes by pressing the + key, - key, or Spacebar.
   When the first disk is added, the configuration utility prompts you to either keep existing data or overwrite existing data.
- 5. Press M to keep the existing data on the first disk or press D to overwrite it. If you keep the existing data, this is called a migration. The first disk will be mirrored onto the second disk, so the data you want to keep must be on the first disk added to the volume. Any data on the second disk is overwritten.

As disks are added, the **Array Size** field changes to reflect the size of the new volume.

6. (Optional) Add a global hot spare by moving the cursor to the hot spare column and pressing the + key, - key, or Spacebar. The following illustration shows an integrated mirroring volume configured with a global hot spare disk.

| Arr<br>Arr                       | ay Type:<br>ay Size(MB)                                                                                               | IM<br>34                                                     | 1<br>1332                                                       |                                                                     |                          |                                                  |
|----------------------------------|----------------------------------------------------------------------------------------------------|--------------------------------------------------------------|-----------------------------------------------------------------|---------------------------------------------------------------------|--------------------------|--------------------------------------------------|
| Slot<br>Num<br>1<br>2<br>8<br>11 | Device Identifier<br>MAXTOR ATLAS15K2_36SA<br>MAXTOR ATLAS15K2_36SA<br>MAXTOR ATLAS15K2_36SA<br>MAXTOR ATLAS15K2_36SA | RA<br>Di<br>S BG34 [Y<br>S BG34 [Y<br>S BG34 [N<br>S BG34 [N | NID Hot<br>sk Spr<br>(es] [No<br>(es] [No<br>lo] [Ye<br>lo] [No | Drive<br>Status<br>Primary<br>Secondary<br>3] Hot Spare<br>Max Dsks | Pred<br>Fail<br><br><br> | Size<br>(MB)<br>35074<br>35074<br>35074<br>35074 |
| Esc =<br>Space                   | Exit Menu F1/Sh<br>/+/- = Select disk for                                                                             | ift+1 = Help<br>array or hot                                 | : spare                                                         | C = Create                                                          | array                    |                                                  |

7. After the volume is fully configured, press C and then select **Save changes then exit this menu**. The SAS BIOS configuration utility pauses while the array is created.

## Creating an integrated mirroring enhanced volume

To create an integrated mirroring enhanced volume with the SAS BIOS configuration utility, complete the following steps:

- 1. On the Adapter List screen, select the controller, and then press Enter. The Adapter Properties screen is displayed.
- 2. On the Adapter Properties screen, select **RAID Properties**, and then press Enter.
- 3. When you are prompted to select a volume type, select **Create IME Volume**. The Create New Array screen is displayed and shows a list of disks that you can add a volume.
- 4. Move the cursor to the RAID Disk column and select a disk. To add the disk to the volume, change No to Yes by pressing the + key, key, or Spacebar.

Repeat this step to select a total of three to four disks for the volume (or three disks if you are creating a global hot spare). All existing data on all the disks you select is overwritten. As you add disks, the **Array Size** field changes to reflect the size of the new volume.

- 5. (Optional) Add a global hot spare to the volume by moving the cursor to the Hot Spare column and pressing the + key, key, or Spacebar.
- 6. When the volume is fully configured, press C and then select **Save changes then exit this menu**. The SAS BIOS configuration utility pauses while the array is created.

#### Managing hot spares

You can create one global hot spare disk to protect the integrated mirroring or integrated mirroring enhanced volume that is defined on a controller. Usually, you create the global hot spare at the same time you create the integrated mirroring or integrated mirroring enhanced volume.

To add a global hot spare disk for the existing integrated mirroring or integrated mirroring enhanced volumes on the controller, complete the following steps:

1. On the View Array screen, select **Manage Array**, and press Enter. The Manage Array screen is displayed.

```
LSI Logic Config Utility
                          v6.01.03.00
Manage Array -- SAS1068
     Identifier
                                  LSILOGICLogical Volume 3000
     Type
                                  ΤM
     Scan Order
                                  1
     Size(MB)
                                  34332
     Status
                                  Optimal
     Manage Hot Spare
     Synchronize Array
     Activate Array
     Delete Array
 Esc = Exit Menu
                      F1/Shift+1 = Help
                                        Esc = Return to Adapter Properties
Enter = Choose array type to create
```

- 2. Select Manage Hot Spare, and press Enter.
- 3. Select a disk from the list by pressing the + key, key, or Spacebar.
- 4. After you select the global hot spare disk, press C.

An error message is displayed if the selected disk is not at least as large as the smallest disk used in the integrated mirroring or integrated mirroring enhanced volume. The global hot spare disk must have 512-byte blocks, it cannot have removable media, and the disk type must be either SATA with extended command set support or SAS with SMART support.

If SATA disks are used for the integrated mirroring or integrated mirroring enhanced volume, the hot spare disk must also be a SATA disk. If SAS disks are used, the hot spare disk must also be a SAS disk. An error message is displayed if the selected disk is not the same type as the disks used in the integrated mirroring or integrated mirroring enhanced volumes.

5. Select **Save changes then exit this menu**. The configuration utility pauses while the global hot spare is added.

To delete a global hot spare, complete the following steps:

- 1. On the Manage Array screen, select Manage Hot Spare.
- 2. Select Delete Hot Spare, and then press C.
- 3. Select **Save changes then exit this menu**. The configuration utility pauses while the global hot spare is removed.

#### Other configuration tasks

This section explains how to perform other tasks related to configuring and maintaining integrated mirroring and integrated mirroring enhanced volumes.

#### Viewing volume properties

To view the properties of volumes, complete the following steps:

 In the configuration utility, select a controller from the Adapter List. Select RAID Properties. The properties of the current volume are displayed. If a global hot spare is defined, it is also listed. **Note:** If you create one volume using SAS disks, another volume using SATA disks, and a global hot spare disk, the hot spare disk is displayed only when you view the volume that has the same type of disks as the hot spare disk.

- 2. If two volumes are configured, press Alt+N to view the other array.
- 3. To manage the current array, select Manage Array, and then press Enter.

#### Synchronizing an array

The Synchronize Array command forces the firmware to resynchronize the data on the mirrored disks in the array. It is usually not necessary to use this command, because the firmware automatically keeps the mirrored data synchronized during normal system operation. When you use this command, one disk of the array is placed in the Degraded state until the data on the mirrored disks is resynchronized.

To force the synchronization of a selected array, complete the following steps:

- 1. On the Manage Array screen, select Synchronize Array.
- 2. Press Y to start the synchronization, or press N to cancel it.

#### Activating an array

An array can become inactive if, for example, it is removed from one controller or computer and moved to another one. The Activate Array option enables you to reactivate an inactive array that is added to a system. This option is available only when the selected array is currently inactive.

To activate a selected array, complete the following steps:

- 1. On the Manage Array screen, select Activate Array.
- 2. Press Y to proceed with the activation, or press N to cancel it. After a pause, the array becomes inactive.

**Note:** If there is a global hot spare disk on the controller to which you have moved the array, the firmware checks when you activate the array to determine if the hot spare is compatible with the new array. An error message is displayed if the disks in the activated array are larger than the hot spare disk or if the disks in the activated array are not the same type as the hot spare disk (SATA versus SAS).

#### **Deleting an array**

**Attention:** To prevent the loss of data, before you delete an array, you must back up all data on the array that you want to keep.

To delete a selected array, complete the following steps:

- 1. On the Manage Array screen, select **Delete Array**.
- 2. Press Y to delete the array.

After a pause, the firmware deletes the array. If there is another remaining array and a global hot spare disk, the firmware checks the hot spare disk to determine if it is compatible with the remaining array. If the hot spare disk is not compatible (too small or wrong disk type) the firmware deletes it also.

**Note:** After a volume is deleted, it cannot be recovered. When a RAID 1 volume is deleted, the data is preserved on the primary disk. The master boot records (MBR) of other disks in the array are deleted. For other RAID types, the master boot records of all disks are deleted.

#### Locating a disk drive or multiple disk drives in a volume

You can use the SAS BIOS configuration utility to locate and identify a specific physical disk drive by flashing the LED on the drive. You can also use the SAS BIOS configuration utility to flash the LEDs of all the disk drives in a RAID volume. There are several ways to do this:

- When you are creating an integrated mirroring or integrated mirroring enhanced volume, and a disk drive is set to Yes as part of the volume, the LED on the disk drive is flashing. The LED is turned off when you are finished creating the volume.
- You can locate individual disk drives from the SAS Topology screen. To do this, move the cursor to the name of the disk in the Device Identifier column and press Enter. The LED on the disk flashes until the next key is pressed.
- You can locate all the disk drives in a volume by selecting the volume on the RAID Properties screen. The LEDs flash on all disk drives in the volume.

**Note:** The LEDs on the disk drives will flash as described in the previous list, if the firmware is configured correctly and the drive or the disk enclosure support disk location.

## Selecting a boot disk

You can select a boot disk in the SAS Topology screen. This disk is then moved to scan ID 0 on the next restart and remains at this position. This makes it easier to set BIOS boot device options and to keep the boot device constant when a device is added or removed. There can be only one boot disk.

To select a boot disk, complete the following steps:

- 1. In the configuration utility, select a controller from the Adapter List, and press Enter.
- 2. In the Adapter Properties screen, select SAS Topology and press Enter. The current topology is displayed. If the selection of a boot device is supported, the bottom of the screen lists the Alt+B option. This is the key combination for toggling the boot device. If a device is currently configured as the boot device, the word "Boot" is displayed in the Device Info column on the SAS Topology screen.
- 3. To select a boot disk, move the cursor to the disk and press Alt+B.
- 4. To remove the boot designator, move the cursor down to the current boot disk and press Alt+B. This controller no longer has a disk designated as boot.
- 5. To change the boot disk, move the cursor to the new boot disk and press Alt+B. The boot designator moves to this disk.

Note: The firmware must be configured correctly for the Alt+B feature to work.

# Chapter 5. Integrated striping overview

This chapter provides an overview of the LSI Logic Integrated Striping (IS) feature.

#### Introduction

The integrated striping feature is useful for applications that require the faster performance and increased storage capacity of striping. A single integrated striping logical drive can be configured as the boot disk or as a data disk.

The integrated striping feature is implemented with controller firmware that supports the Fusion-MPT Interface. IS provides better performance and more capacity than individual disks, without burdening the host processor. The firmware splits host I/O over multiple disks and presents the disks as a single logical drive. In general, striping is transparent to the BIOS, the device drivers, and the operating system.

The SAS BIOS configuration utility is used to configure integrated striping volumes, which can consist of two to four disks.

## Integrated striping features

Integrated striping supports the following features:

- · Support for one volume with two to four drives
- Presents a single virtual drive to the operating system for each configured volume
- Support for both SAS and SATA drives, although the two types of drives cannot be combined in one volume
- Fusion-MPT architecture
- · Easy-to-use SAS BIOS configuration utility
- Error notification
- · Use of metadata to store volume configuration on disks
- · Operating-system specific event log
- · Error display inside the Fusion-MPT BIOS
- · SES status LED support for drives used in integrated striping volumes

## Integrated striping description

The integrated striping feature writes data across multiple disks instead of onto one disk. The storage space on each disk is partitioned into 64 KB stripes. These stripes are interleaved so that the combined storage space is composed alternately of stripes from each disk.

For example, the following illustration shows an example of integrated striping. Segment 1 is written to disk 1, segment 2 is written to disk 2, segment 3 is written to disk 3, and so on. When the system reaches the end of the disk list, it continues writing data at the next available segment of disk 1.

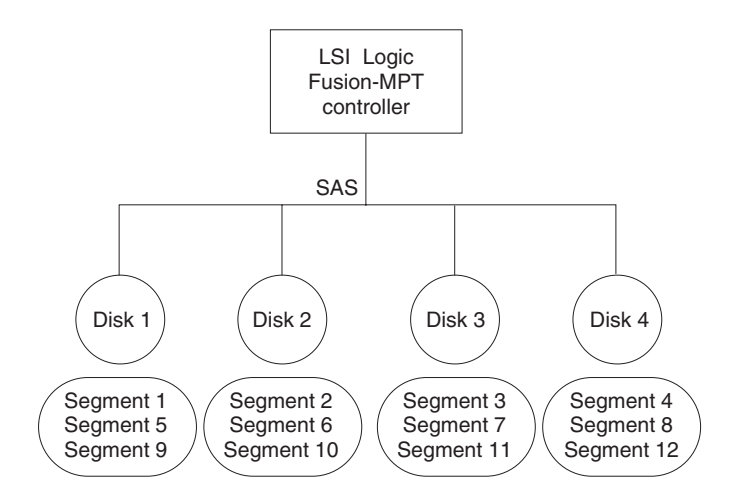

The following illustration shows a logical view and a physical view of an integrated striping configuration.

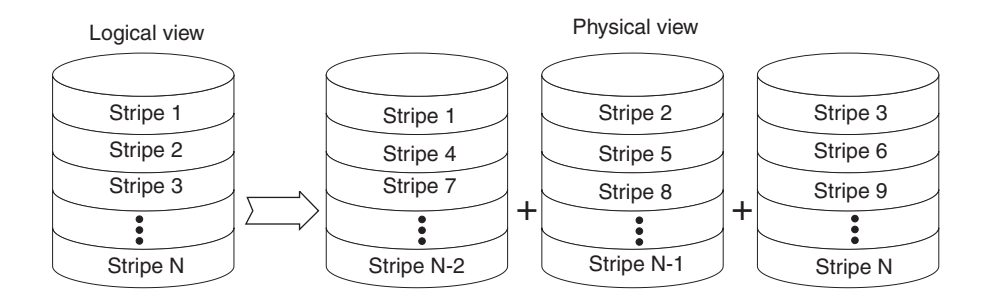

The primary advantage of integrated striping is speed, because it transfers data to or from multiple disks at one time. However, there is no data redundancy; therefore, if one disk fails, that data is lost.

#### Integrated striping firmware

This section describes the features of the integrated striping firmware.

#### Host interface

The integrated striping host interface uses the Message Passing Interface, as described in the Fusion-MPT Message Passing Interface Specification, including integrated striping. The host operating system has access to the logical integrated striping drive and the physical disks through the Fusion-MPT interface.

#### Metadata support

The firmware supports metadata, which describes the integrated striping logical drive configuration stored on each member disk. When the firmware is initialized, each member disk is queried to read the stored metadata to verify the configuration. The usable disk space for each integrated striping member disk is adjusted down to leave room for this data.
# **SMART** support

The integrated striping firmware enables Mode 6 SMART on the integrated striping member disks. Mode 6 SMART requires each physical disk to be polled at regular intervals. If a SMART ASC/ASCQ code is detected on a physical integrated striping disk, the firmware processes the SMART data, and the last received SMART ASC/ASCQ is stored in nonvolatile memory. The integrated striping volume does not support SMART directly, because it is just a logical representation of the physical disks in the volume.

# **Disk write caching**

Disk write caching is disabled by default on all integrated striping volumes.

# **Fusion-MPT support**

To enable integrated striping, the BIOS uses the LSI Logic Fusion-MPT interface to communicate to the controller and firmware. This includes reading the Fusion-MPT configuration to gain access to the parameters that are used to define behavior between the controller and the devices to which it is connected. The Fusion-MPT device drivers for all supported operating systems implement the Fusion-MPT interface to communicate with the controller and firmware.

# Chapter 6. Creating integrated striping volumes

This chapter describes how to create integrated striping volumes using the SAS BIOS configuration utility.

# Integrated striping configuration overview

You can use the SAS BIOS configuration utility to create one integrated striping volume, with up to four drives total on a controller. The controller must be in the BIOS boot order.

You can use disks of different size in integrated striping volumes. The smallest disk determines the "logical" size of each disk in the volume. The excess space of the larger member disk is not used. Usable disk space for each disk in an integrated striping volume is adjusted down to leave room for metadata. Usable disk space can be further reduced to maximize the ability to interchange disks in the same size classification. The supported stripe size is 64 KB.

For more information about integrated striping volumes, see "Integrated striping features" on page 25.

# Creating an integrated striping volume

The SAS BIOS configuration utility is part of the Fusion-MPT BIOS. When the BIOS loads during startup and a message is displayed about the SAS BIOS configuration utility, press Ctrl-C to start it. The following message is displayed: Please wait, invoking SAS Configuration Utility.

After a brief pause, the main menu of the SAS BIOS configuration utility is displayed; however, on some servers the following message is displayed: LSI Logic Configuration Utility will load following initialization!

In this case, the configuration utility will load after the server has completed its power-on self-test (POST).

To configure an integrated striping volume with the SAS BIOS configuration utility, complete the following steps.

**Note:** The following procedure assumes that the required controllers and disks are already installed in the server. You can configure both integrated mirroring and integrated striping volumes on the same controller.

1. On the Adapter List screen of the SAS BIOS configuration utility, select the controller, and then press Enter. The Adapter Properties screen is displayed.

```
LSI Logic Config Utility
                          v6.01.03.00
  Adapter Properties -- SAS1068
       Adapter
                                       SAS1068
       PCI Slot
                                       03
       PCI Address(Bus/Dev/Func)
                                      03:00:00
       MPT Firmware Revision
                                       00.03.23.00-IT
       SAS Address
                                       500605B0:0000C580
       Status
                                       Enabled
       Boot Order
       Boot Support
                                       [Enabled BIOS & OS]
       RAID Properties
       SAS Topology
       Advanced Adapter Properties
  Esc = Exit Menu
                       F1/Shift+1 = Help
  Enter = Select Item -/+ = Change Item
```

- 2. Select **RAID Properties**, and then press Enter.
- 3. When you are prompted to select a volume type, select **Create IS Volume**. The Create New Array screen shows a list of disks that can be added to a volume.
- 4. Move the cursor to the RAID Disk column. To add a disk to the volume, change the No to Yes by pressing the + key, - key, or Spacebar. As disks are added, the Array Size field changes to reflect the size of the new volume.

The following illustration shows an integrated striping volume configured with two drives.

```
LSI Logic MPT Setup Utility
                                                    v6.01.03.00
   Create New Array -- SAS1068
      Array Type:
                                                                   IS
      Array Size(MB)
                                                                   70032
                                                                   RAID Hot Drive
                                                                                                            Pred Size
   Slot Device Identifier
                                                                   Disk Spr Status Fail (MB)
   Num

        [Yes]
        [No]
        0k
        ---
        35074

        [Yes]
        [No]
        0k
        ---
        35074

        [No]
        [No]
        0k
        ---
        35074

        [No]
        [No]
        0k
        ---
        35074

     1 MAXTOR ATLAS15K2_36SAS BG34
2 MAXTOR ATLAS15K2_36SAS BG34
8 MAXTOR ATLAS15K2_36SAS BG34
    11 MAXTOR ATLAS15K2_36SAS BG34
   Esc = Exit Menu
                                      F1/Shift+1 = Help
   Space/+/- = Select disk for array or hot spare
                                                                                        C = Create arrav
```

There are several limitations when creating an integrated striping (RAID 0) volume:

- All disks must be either SATA (with extended command set support) or SAS (with SMART support).
- Disks must have 512-byte blocks and must not have removable media.
- There must be at least two and no more than four drives in a valid integrated striping volume. Hot spare drives are not allowed.

5. After the volume is fully configured, press C and then select **Save changes then exit this menu**. The SAS BIOS configuration utility pauses while the array is created.

**Note:** Integrated striping does not provide any data protection if a disk has failed. It is primarily used to increase speed.

# Creating a second integrated striping volume

You can configure two integrated striping volumes, or an integrated striping volume and an integrated mirroring or integrated mirroring enhanced volume. You can add a second volume if one volume is already configured and if there are available disk drives.

To add a second volume, complete the following steps:

- 1. On the Adapter List screen of the SAS BIOS configuration utility, select the controller, and then press Enter. The Adapter Properties screen is displayed.
- 2. Select RAID Properties and press Enter.
- 3. When you are prompted to select a volume type, select **Create IS Volume**. The Create New Array screen shows a list of disks that can be added to a volume.
- 4. Move the cursor to the RAID Disk column. To add a disk to the volume, change the No to Yes by pressing the + key, key, or Spacebar. As disks are added, the **Array Size** field changes to reflect the size of the new volume.
- 5. After the volume is fully configured, press C and then select **Save changes then exit this menu**. The SAS BIOS configuration utility pauses while the array is created.

# Other configuration tasks

This section explains how to perform other tasks related to configuring and maintaining integrated striping volumes.

# Viewing integrated striping volume properties

To view the properties of integrated striping volumes, complete the following steps:

- 1. In the SAS BIOS configuration utility, select a controller from the Adapter List. Select **RAID Properties**. The properties of the current volume are displayed.
- 2. If more than one volume is configured, press Alt+N to view the next array.
- 3. To manage the current array, select Manage Array, and then press Enter.

# Activating an array

An array can become inactive if, for example, it is removed from one controller or computer and moved to another one. The "Activate Array" option enables you to reactivate an inactive array that is added to a server. This option is available only when the selected array is currently inactive.

To activate a selected array, complete the following steps:

- 1. On the Manage Array screen, select Activate Array.
- 2. Press Y to proceed with the activation, or press N to cancel it. After a pause, the array becomes inactive.

# **Deleting an array**

**Attention:** To prevent the loss of data, before you delete an array, you must back up all data on the array that you want to keep.

To delete a selected array, complete the following steps:

- 1. On the Manage Array screen, select Delete Array.
- 2. Press Y to delete the array.

After a pause, the firmware deletes the array.

**Note:** After a volume is deleted, it cannot be recovered. The master boot records of all disks are deleted.

# Locating a disk drive or multiple disk drives in a volume

You can use the SAS BIOS configuration utility to locate and identify a specific physical disk drive by flashing the LED on the drive. You can also use the SAS BIOS configuration utility to flash the LEDs of all the disk drives in a RAID volume. There are several ways to do this:

- When you are creating an integrated striping volume, and a disk drive is set to Yes as part of the volume, the LED on the disk drive is flashing. The LED is turned off when you are finished creating the volume.
- You can locate individual disk drives from the SAS Topology screen. To do this, move the cursor to the name of the disk in the Device Identifier column and press Enter. The LED on the disk flashes until the next key is pressed.
- You can locate all the disk drives in a volume by selecting the volume on the RAID Properties screen. The LEDs flash on all disk drives in the volume.

**Note:** The LEDs on the disk drives will flash as described in the previous list if the firmware is configured correctly and the drives or the disk enclosure support disk location.

# Selecting a boot disk

You can select a boot disk in the SAS Topology screen. This disk is then moved to scan ID 0 on the next restart and remains at this position. This makes it easier to set BIOS boot device options and to keep the boot device constant when a device is added or removed. There can be only one boot disk.

To select a boot disk, complete the following steps:

- 1. In the SAS BIOS configuration utility, select a controller from the Adapter List, and press Enter.
- 2. In the Adapter Properties screen, select **SAS Topology**.

The current topology is displayed. If the selection of a boot device is supported, the bottom of the screen lists the Alt+B option. This is the key combination for toggling the boot device. If a device is currently configured as the boot device, the word "Boot" is displayed in the Device Info column on the SAS Topology screen.

- 3. To select a boot disk, move the cursor to the disk and press Alt+B.
- 4. To remove the boot designator, move the cursor down to the current boot disk and press Alt+B. This controller no longer has a disk designated as boot.

5. To change the boot disk, move the cursor to the new boot disk and press Alt+B. The boot designator moves to this disk.

Note: The firmware must be configured correctly for the Alt+B feature to work.

# Appendix A. Using the CFGGEN IR configuration utility

This appendix describes how to use the CFGGEN IR Configuration Utility to create integrated mirroring (IM), integrated mirroring enhanced (IME) and integrated striping (IS) volumes. CFGGEN is a command-line utility that runs in the DOS, Linux, and Microsoft Windows<sup>®</sup> Pre-Installation (WinPE) environments. CFGGEN is a minimally interactive program that you can run from a command prompt or a shell script.

# Hardware and software requirements

The CFGGEN configuration utility runs on any Intel<sup>®</sup>-compatible platform. It works with any SCSI, SATA, or SAS device that is compliant with existing SCSI standards.

The CFGGEN configuration utility is supported in the following operating system environments:

DOS version

CFGGEN runs in any environment that is fully DOS compatible and has at least 640 KB of memory. The system BIOS must support 32-bit BIOS services, including the PCI BIOS services. CFGGEN uses these services to locate the controller and its interface registers. CFGGEN must be able to directly access the interface registers on the controller chip.

Note: You cannot run CFGGEN in a virtual DOS window from within Windows.

## Linux version

CFGGEN is a statically linked Linux application. Static linking prevents any library version compatibility problems that might prevent CFGGEN from working with a specific release or distribution of Linux. Version 3.02.04 or later of the LSI mptlinux device driver must be installed on the system. The required modules include mptbase.o, mptscsih.o and mptctl.o.

**Important:** The mptbase.o, mptscsih.o and mptctl.o modules must be loaded into the Linux kernel before CFGGEN can function correctly. They can be loaded using the Linux modprobe command.

# WinPE version

CFGGEN will run on a Windows Pre-Installation Environment (WinPE) and is statically compiled with the LSI MptLib Library (MptLib.lib). The WinPE environment must have the applicable LSI Logic MPT Windows device driver (Miniport or Storport) installed and loaded to recognize and communicate with the I/O controller.

# **CFGGEN** interface description

CFGGEN uses a command-line interface. Commands are formatted as follows:

cfggen <controller #> <command> <parameters>

The program name, controller number, command, and parameter fields must be separated by the ASCII space character. The format of the parameters is command specific, as described in "CFGGEN commands" on page 36.

Information is passed between the user environment and CFGGEN using the command line, the standard output and standard error interfaces, and the program return value. You can redirect the output streams as permitted by the operating

environment. The program return value is returned to you when the program exits. A value of 0 is returned if the command is successful. Otherwise, a value of 1 is returned.

# **CFGGEN** commands

CFGGEN has the following commands:

- CREATE
- DEFAULTS
- DISPLAY
- FORMAT (DOS and Linux versions only)
- HOTSPARE
- STATUS
- SETOFFLINE (DOS and Linux versions only)
- SETONLINE (DOS and Linux versions only)

CFGGEN is not case sensitive. You can type CFGGEN commands and parameters in uppercase, lowercase, or a combination of the two.

The following conventions are used in the command descriptions:

- Text in italics must be entered exactly as shown on the command line.
- Text surrounded by <> must be replaced with a required parameter.
- Text surrounded by [] can be replaced by an optional parameter.
- Parameters surrounded by {} must be entered one or more times, as is applicable for the command you are running.
- The command-line definition characters <>, [ ], and {} must not be entered on the command line.

# Common command-line parameters

This section describes CFGGEN command-line parameters that are common to more than one command.

<controller #>

The unique controller number of a PCI function found in the system, starting with controller # 0. The controller # corresponds to a single controller. For example, in a server containing two controllers, controller # 0 refers to the first controller and controller # 1 refers to the other controller. Valid controller number values are 0 - 255 (decimal).

<SCSI ID>

The SCSI bus address of a peripheral device attached to a controller. The valid SCSI ID values are 0 - 127 (decimal) per controller.

**Note:** With PBSRAM, the controller can support more than 128 devices.

<Target ID>

The Target ID defines the SCSI address of the device.

# **Create command**

The create command creates integrated mirroring, integrated mirroring enhanced, and integrated striping volumes on the controller. The firmware and hardware limitations for the controller determines the number of configurations that you can create.

When a disk drive is added to an integrated mirroring, integrated mirroring enhanced, or integrated striping volume, its entire storage capacity might be used, depending on drive capacity and volume capacity. For example, if you add a 36 GB disk drive to a volume that only uses 9 GB of capacity on each disk drive, the remaining 27 GB of capacity on the disk drive is unusable.

The disk identified by the first SCSI ID on the command line is assigned as the primary disk drive when an integrated mirroring volume is created. If the controller is allowed to resync the disk drives, the data on the primary disk drive is available when you access the newly created volume.

The following rules must be observed when creating integrated mirroring, integrated mirroring enhanced, and integrated striping volumes and hot spare disks on the controller:

- Integrated mirroring, integrated mirroring enhanced, and integrated striping volumes are supported.
- You can create only one integrated mirroring, integrated mirroring enhanced, or integrated striping volume.
- The total number of disks in a volume, including hot spares disks, cannot exceed four.
- An integrated mirroring volume must have exactly two disks.
- An integrated mirroring enhanced volume can have a minimum of three disks and a maximum of four disks.

# **Command line:**

```
cfggen <controller #> create <volume type> <size> {<SCSI ID>} [qsync] [noprompt]
cfggen <controller #> create <volume type> <size>
{<Target ID>} [qsync] [noprompt]
```

#### **Parameters:**

- <controller #> Number of the SCSI bus or controller targeted by this command.
- <volume type> Volume type for the new volume to be created. Valid values are IM (integrated mirroring) or IME (integrated mirroring enhanced) or IS (integrated striping).
- <size> Size of the RAID volume in MB, or MAX for the maximum size available.
- <SCSI ID> SCSI ID of a hard disk drive to be included in the RAID volume.
- <Target ID> The Target ID value for the disk drive to be included in the RAID volume. These values can be obtained from the output of the Display command.

- qsync If this optional parameter is specified, a quick synchronization of the new volume is performed. If the volume type is integrated mirroring enhanced or integrated striping, a quick synchronization is always performed even if qsync is not specified. A quick synchronization means that the first 32 KB of the drives in the volume are cleared to 0.
- noprompt Suppresses the display of warnings and prompts.

## Program return values:

| 00x00 | SUCCESS: command completed successfully.                   |
|-------|------------------------------------------------------------|
| 0x01  | FAILURE: bad command Line argumentS or operational failure |

# **Defaults command**

The Defaults command deletes any integrated mirroring, integrated mirroring enhanced, and integrated striping volumes and hot spare drives created by the Create and Hotspare commands. No other controller configuration parameters are changed.

# **Command line**

cfggen <controller #> defaults [noprompt]

# Parameters:

- <controller #> Number of the SCSI bus or controller targeted by this command.
- noprompt Suppresses the display of warnings and prompts.

# Program return values:

| 00x00 | SUCCESS: command completed successfully.                    |
|-------|-------------------------------------------------------------|
| 0x01  | FAILURE: bad command Line argumentS or operational failure. |

# **Display command**

The Display command displays configuration information for the controller. The information includes controller type, firmware version, BIOS version, volume information, and physical drive information. An example of the information that is output by this command is provided in the sample output section.

**Note:** 1 MB = 1,048,576 bytes. All sizes displayed in MB are rounded down to the nearest MB.

## **Command line**

cfggen <controller #> display [filename]

## **Parameters:**

- <controller #> Number of the SCSI bus or controller targeted by this command.
- [filename] Optional valid file name to which the output of the command is stored.

#### Program return values:

| 00x00 | SUCCESS: command completed successfully.                   |
|-------|------------------------------------------------------------|
| 0x01  | FAILURE: bad command Line argumentS or operational failure |

# Sample output:

The following example shows the output of the Create command when used to create an integrated mirroring configuration on a controller.

**Note:** The format and content of the Display command output varies, depending on the CFGGEN version that is used.

LSI LOGIC Integrated RAID Configuration utility. v2.00.10.00 Read configuration has been initiated for controller 0

Controller information

| Controller type<br>BIOS version<br>Firmware version<br>Channel description<br>Initiator ID<br>Maximum physical devices<br>Concurrent commands supported<br>Slot<br>Bus<br>Device<br>Function<br>RAID Support | : SAS1068E<br>: 6.08.04.00<br>: 1.15.00.00<br>: 1 Serial Attached SCSI<br>: 63<br>: 62<br>: 511<br>: 3<br>: 13<br>: 0<br>: 0<br>: Yes |
|----------------------------------------------------------------------------------------------------|----------------------------------------------------------------------------------------------------|
| IR Volume information                                                                                                    |                                                                                                    |
| IR volume 1<br>Volume ID<br>Status of volume<br>RAID level<br>Size (in MB)<br>Physical hard disks (Target ID)                                                                                                | : 15<br>: Degraded (DGD)<br>: 1<br>: 69618<br>: 19 26                                                                                 |
| Physical device information                                                                                                    |                                                                                                    |

\_\_\_\_\_ Initiator at ID #63 Target on ID #13 Device is a Hard disk Enclosure # : 2 Slot # : 3 : 13 Target ID : Ready (RDY) State : 70006/143374000 Size (in MB)/(in sectors) : IBM-ESXS Manufacturer Model Number : GNA073C3ESTT0Z N Firmware Revision : BH0D : J20SX89K Serial No Drive Type : SAS Target on ID #14 Device is a Hard disk : 2 Enclosure # : 2 Slot # Target ID : 14 State : Ready (RDY) : 70006/143374000 Size (in MB)/(in sectors) Manufacturer : IBM-ESXS Model Number : GNA073C3ESTT0Z N Firmware Revision : BH0D Serial No : J20SDCHK Drive Type : SAS Target on ID #16 Device is a Hard disk Enclosure # : 2 : 7 Slot # Target ID : 16 : Ready (RDY) State : 70006/143374000 Size (in MB)/(in sectors) Manufacturer : IBM-ESXS Model Number : BBA073C3ESTT0Z N : BH0C Firmware Revision Serial No : K4049N0K Drive Type : SAS Target on ID #17 Device is a Hard disk Enclosure # : 2 Slot # : 6 Target ID : 17 State : Ready (RDY) Size (in MB)/(in sectors) : 70006/143374000 Manufacturer : IBM-ESXS Model Number : GNA073C3ESTT0Z N : BH0D Firmware Revision : J20SDELK Serial No Drive Type : SAS Target on ID #18 Device is a Hard disk Enclosure # : 2 Slot # : 5 Target ID : 18 State : Ready (RDY) Size (in MB)/(in sectors) : 35074/71833096 Manufacturer : MAXTOR : ATLAS15K2\_36SAS Model Number Firmware Revision : BG3R Serial No : E20NEN2K Drive Type : SAS Target on ID #19 Device is a Hard disk Enclosure # : 2 : 0 Slot # Target ID : 19

State Size (in MB)/(in sectors) Manufacturer Model Number Firmware Revision Serial No Drive Type Target on ID #20 Device is a Hard disk Enclosure # Slot # Target ID State Size (in MB)/(in sectors) Manufacturer Model Number Firmware Revision Serial No Drive Type Target on ID #21 Device is a Hard disk Enclosure # Slot # Target ID State Size (in MB)/(in sectors) Manufacturer Model Number Firmware Revision Serial No Drive Type Target on ID #22 Device is a Hard disk Enclosure # Slot # Target ID State Size (in MB)/(in sectors) Manufacturer Model Number Firmware Revision Serial No Drive Type Target on ID #23 Device is a Hard disk Enclosure # Slot # Target ID State Size (in MB)/(in sectors) Manufacturer Model Number Firmware Revision Serial No Drive Type Target on ID #24 Device is a Hard disk Enclosure # Slot # Target ID State Size (in MB)/(in sectors) Manufacturer Model Number Firmware Revision Serial No Drive Type

: Online (ONL) : 286102/585937500 : IBM-ESXS : GNA300C3ESTT0Z N : BH0D : D807AZFK : SAS : 2 : 11 : 20 : Ready (RDY) : 70006/143374000 : IBM-ESXS : GNA073C3ESTT0Z N : BH0D : J20RK8FK : SAS : 2 : 10 : 21 : Ready (RDY) : 70006/143374000 : IBM-ESXS : GNA073C3ESTT0Z N : BH0D : J20SX64K : SAS : 2 : 9 : 22 : Ready (RDY) : 70006/143374000 : IBM-ESXS : GNA073C3ESTT0Z N : BH0D : J20SMZRK : SAS : 2 : 4 : 23 : Ready (RDY) : 70006/143374000 : IBM-ESXS : GNA073C3ESTT0Z N : BH0D : D219NPLK : SAS : 2 : 8 : 24 : Ready (RDY) : 34715/71096640 : IBM-ESXS : ST336754SS : BA17 : 3KQ10ESY000076101FS6 : SAS

| Target on ID #25                      |                     |
|---------------------------------------|---------------------|
| Device is a Enclosure services device |                     |
| Enclosure #                           | : 2                 |
| Slot #                                | : 12                |
| Target ID                             | : 25                |
| State                                 | : Standby (SBY)     |
| Manufacturer                          | : IBM               |
| Model Number                          | : EXP3000           |
| Firmware Revision                     | : 0142              |
| Serial No                             | :                   |
| Drive Type                            | : SAS               |
| Target on ID #26                      |                     |
| Device is a Hard disk                 |                     |
| Enclosure #                           | : 2                 |
| Slot #                                | : 1                 |
| Target ID                             | : 26                |
| State                                 | : Out of Sync (OSY) |
| Size (in MB)/(in sectors)             | : 70006/143374000   |
| Manufacturer                          | : IBM-ESXS          |
| Model Number                          | : BBA073C3ESTT0Z N  |
| Firmware Revision                     | : BH0C              |
| Serial No                             | : K405VVFK          |
| Drive Type                            | : SAS               |
| Enclosure information                 |                     |
| Enclosure#                            | : 1                 |
| Logical ID                            | : 500605b0:000704c0 |
| Numslots                              | : 8                 |
| StartSlot                             | : 0                 |
| Start TargetID                        | : 0                 |
| Start Bus                             | : 0                 |
| Enclosure#                            | : 2                 |
| Logical ID                            | : 100000a0:b81d2a12 |
| Numslots                              | : 13                |
| StartSlot                             | : 0                 |
| Start TargetID                        | : 0                 |
| Start Bus                             | : 0                 |
|                                       |                     |

A logical drive has the following status values:

- 0kay (0KY) The volume is Active and the drives are functioning correctly. The user data is protected if the volume is integrated mirroring or integrated mirroring enhanced.
- Degraded (DGD) The volume is Active. The user data is not fully protected due to a configuration change or drive failure.
- Rebuilding (RBLD) A data resynchronization or rebuild might be in progress.
- Inactive, Okay (OKY) The volume is inactive and the drives are functioning correctly. The user data is protected if the current RAID level is RAID 1 (IM) or RAID 1E (IME).
- Inactive, Degraded (DGD) The volume is inactive and the user data is not fully
  protected due to a configuration change or drive failure; a data resync or rebuild
  might be in progress.

A physical device has the following status values:

- Online (ONL) The drive is operational and is part of a logical drive.
- Hot Spare (HSP) The drive is a hot spare that is available for replacing a failed drive in an array.
- Ready (RDY) The drive is ready for use as a normal disk drive; or it is available to be assigned to a disk array or hot spare pool.

- Available (AVL) The drive might or might not be ready, and it is not suitable for inclusion in an array or hot spare pool (for example, it did not spin up, its block size is incorrect, or its media is removable).
- Failed (FLD) The drive was part of a logical drive or was a hot spare drive, and it has failed. It has been taken offline.
- Standby (SBY) This status is used to tag all non-hard disk drive devices.

# Format command

The Format command is used to perform a low-level format of a disk drive. The drive cannot be a hot spare drive or a member of an integrated mirroring, integrated mirroring enhanced, or integrated striping volume.

**Attention:** A low-level format erases all data on the hard disk drive. To prevent irreparable damage to the hard disk drive, do not interrupt the Format command.

Warning messages are displayed during the formatting, unless the noprompt parameter is included on the command line. If you do not quickly respond to a series of prompts, the command is cancelled. The answers are case sensitive and must be entered in uppercase.

The Format command does not complete and return to a shell prompt until the format operation is complete. This might take a long time for a large disk drive.

#### **Command line:**

cfggen <controller #> format <SCSI ID> [noprompt]
cfggen <controller #> format bay <Target ID> [noprompt]

## Parameters:

- <controller #> The number of the controller that is targeted by this command.
- bay This parameter indicates that the Target ID values are specified instead of SCSI ID values.
- <SCSI ID> The SCSI ID of the hard disk drive to be formatted.
- <Target ID> The Target ID value for the disk drive to be formatted. This value is obtained from the output of the Display command.
- noprompt This parameter suppresses the display of warnings and prompts.

#### Program return values:

00x00SUCCESS: command completed successfully.0x01FAILURE: bad command Line argumentS or operational failure.

# Hotspare command

The Hotspare command creates a hot spare disk drive, which is added to hot spare pool 0. The number of disk drives in an integrated mirroring, integrated mirroring enhanced, or integrated striping volume, including the hot spare disk, cannot exceed four. Only one hot spare disk can be created.

The capacity of the hot spare disk must be greater than or equal to the capacity of the smallest disk in the logical drive. You can verify this by using the Display command.

The following rules must be observed when creating hot spare disks:

- A hot spare disk cannot be created unless at least one integrated mirroring or integrated mirroring enhanced volume is already created.
- CFGGEN does not allow adding a hot spare disk of a type (SAS or SATA) that is different from the disk types in any of the volumes.

# **Command line:**

cfggen <controller #> hotspare <SCSI ID> cfggen <controller #> hotspare bay <Target ID>

## **Parameters:**

- <controller #> The number of the SCSI bus or controller targeted by this command.
- <SCSI ID> The SCSI ID of the drive targeted by this command.
- <Target ID> The Target ID value for the disk drive to use for the new hot spare disk. This value is obtained from the output of the Display command.
- noprompt Suppresses the display of warnings and prompts.

#### Program return values:

00x00SUCCESS: command completed successfully.0x01FAILURE: bad command Line argumentS or operational failure.

# Status command

The Status command displays the status of any volume synchronization operation that is currently in progress on the controller. If no such operation is in progress, CFGGEN displays a message indicating this before it exits. The Status command adds the flag Inactive to the **Volume State** field, if the controller firmware marks the volume as Inactive.

## **Command line:**

cfggen <controller #> status

## Parameter:

<controller #> - Number of the SCSI bus or controller targeted by this command.

#### Program return values:

| 00x00 | SUCCESS: command completed successfully.                    |
|-------|-------------------------------------------------------------|
| 0x01  | FAILURE: bad command Line argumentS or operational failure. |

## Sample output:

The following example shows the status information returned when a volume resynchronization is in progress:

Background command progress status for controller 0...

| IR Volume I                 |   |              |
|-----------------------------|---|--------------|
| Current operation           | : | Synchronize  |
| Volume ID                   | : | 6            |
| Volume status               | : | Enabled      |
| Volume state                | : | Degraded     |
| Physical disk I/Os          | : | Not quiesced |
| Volume size (in sectors)    | : | 70311936     |
| Number of remaining sectors | : | 68250624     |
| Percentage complete         | : | 2.93%        |
|                             |   |              |

The following example shows the status information returned when no background volume operation is in progress:

Background command progress status for controller 0...

| IR Volume 1        |                |
|--------------------|----------------|
| Current operation  | : None         |
| Volume ID          | : 6            |
| Volume status      | : Enabled      |
| Volume state       | : Optimal      |
| Physical disk I/Os | : Not quiesced |

The status fields in the data displayed can have the following values:

- Current operation: Synchronize or None
- Volume status: Enabled or Disabled

Volume state: [Inactive] Optimal, Degraded, or Failed

Physical disk I/Os: Quiesced or Not quiesced

# Setoffline command

The Setoffline command takes a physical disk in a volume offline. A physical disk that is taken offline changes its state to Failed (FLD), but the disk is still associated with the volume and, therefore, cannot be addressed by normal I/O requests. If a new disk replaces an offline disk, the new disk is automatically brought online. Otherwise, the disk remains offline until brought online by the Setonline command.

# **Command line:**

cfggen <controller #> setoffline <SCSI ID>

# Parameters:

- <controller #> Number of the SCSI bus or controller targeted by this command.
- <SCSI ID> SCSI target ID of the drive targeted by this command.

# Program return values:

| 00x00 | SUCCESS: command completed successfully.                    |
|-------|-------------------------------------------------------------|
| 0x01  | FAILURE: bad command Line argumentS or operational failure. |

# Setonline command

The Setonline command takes a physical disk in a volume online, which is required only after the physical disk is taken offline by the Setoffline command. When a physical disk is brought online, the IOC synchronizes the volume.

# **Command line:**

cfggen <controller #> setonline <SCSI ID>

## Parameters:

- <controller #> Number of the controller targeted by this command.
- <SCSI ID> SCSI target ID of the drive targeted by this command.

## Program return values:

| 00x00 | SUCCESS: command completed successfully.                    |
|-------|-------------------------------------------------------------|
| 0x01  | FAILURE: bad command Line argumentS or operational failure. |

# Appendix B. Getting help and technical assistance

If you need help, service, or technical assistance or just want more information about IBM products, you will find a wide variety of sources available from IBM to assist you. This section contains information about where to go for additional information about IBM and IBM products, what to do if you experience a problem with your system, and whom to call for service, if it is necessary.

# Before you call

Before you call, make sure that you have taken these steps to try to solve the problem yourself:

- · Check all cables to make sure that they are connected.
- Check the power switches to make sure that the system and any optional devices are turned on.
- Use the troubleshooting information in your system documentation, and use the diagnostic tools that come with your system. Information about diagnostic tools is in the *Problem Determination and Service Guide* on the IBM *Documentation* CD that comes with your system.
- Go to the IBM support Web site at http://www.ibm.com/systems/support/ to check for technical information, hints, tips, and new device drivers or to submit a request for information.

You can solve many problems without outside assistance by following the troubleshooting procedures that IBM provides in the online help or in the documentation that is provided with your IBM product. The documentation that comes with IBM systems also describes the diagnostic tests that you can perform. Most systems, operating systems, and programs come with documentation that contains troubleshooting procedures and explanations of error messages and error codes. If you suspect a software problem, see the documentation for the operating system or program.

# Using the documentation

Information about your IBM system and preinstalled software, if any, or optional device is available in the documentation that comes with the product. That documentation can include printed documents, online documents, readme files, and help files. See the troubleshooting information in your system documentation for instructions for using the diagnostic programs. The troubleshooting information or the diagnostic programs might tell you that you need additional or updated device drivers or other software. IBM maintains pages on the World Wide Web where you can get the latest technical information and download device drivers and updates. To access these pages, go to http://www.ibm.com/systems/support/ and follow the instructions. Also, some documents are available through the IBM Publications Center at http://www.ibm.com/shop/publications/order/.

# Getting help and information from the World Wide Web

On the World Wide Web, the IBM Web site has up-to-date information about IBM systems, optional devices, services, and support. The address for IBM System x<sup>®</sup> and xSeries<sup>®</sup> information is http://www.ibm.com/systems/x/. The address for IBM BladeCenter<sup>®</sup> information is http://www.ibm.com/systems/bladecenter/. The address for IBM IntelliStation<sup>®</sup> information is http://www.ibm.com/intellistation/.

You can find service information for IBM systems and optional devices at http://www.ibm.com/systems/support/.

# Software service and support

Through IBM Support Line, you can get telephone assistance, for a fee, with usage, configuration, and software problems with System x and xSeries servers, BladeCenter products, IntelliStation workstations, and appliances. For information about which products are supported by Support Line in your country or region, see http://www.ibm.com/services/sl/products/.

For more information about Support Line and other IBM services, see http://www.ibm.com/services/, or see http://www.ibm.com/planetwide/ for support telephone numbers. In the U.S. and Canada, call 1-800-IBM-SERV (1-800-426-7378).

# Hardware service and support

You can receive hardware service through your IBM reseller or IBM Services. To locate a reseller authorized by IBM to provide warranty service, go to http://www.ibm.com/partnerworld/ and click **Find a Business Partner** on the right side of the page. For IBM support telephone numbers, see http://www.ibm.com/planetwide/. In the U.S. and Canada, call 1-800-IBM-SERV (1-800-426-7378).

In the U.S. and Canada, hardware service and support is available 24 hours a day, 7 days a week. In the U.K., these services are available Monday through Friday, from 9 a.m. to 6 p.m.

# IBM Taiwan product service

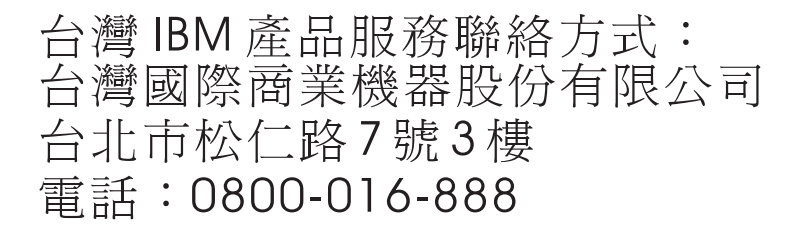

IBM Taiwan product service contact information: IBM Taiwan Corporation 3F, No 7, Song Ren Rd. Taipei, Taiwan Telephone: 0800-016-888

# Appendix C. IBM Statement of Limited Warranty Z125-4753-10 08/2008

# Part 1 - General Terms

This Statement of Limited Warranty includes Part 1 - General Terms, Part 2 -Country-unique Terms, and Part 3 - Warranty Information. The terms of Part 2 replace or modify those of Part 1. For purposes of this Statement of Limited Warranty, "IBM" means the IBM entity that provided your Machine to you or to your reseller–for example, International Business Machines Corporation in the U.S. or IBM World Trade Corporation or the local IBM entity in your country.

The warranties provided by IBM in this Statement of Limited Warranty apply only to Machines you purchase for your use, and not for resale. The term "Machine" means an IBM machine, its features, conversions, upgrades, elements, or accessories, or any combination of them. The term "Machine" does not include any software programs, whether pre-loaded with the Machine, installed subsequently, or otherwise. NOTHING IN THIS STATEMENT OF LIMITED WARRANTY AFFECTS ANY STATUTORY RIGHTS OF CONSUMERS THAT CANNOT BE WAIVED OR LIMITED BY CONTRACT.

This Statement of Limited Warranty is available, in multiple languages, at the following IBM Internet website: http://www.ibm.com/systems/support/machine\_warranties/.

## What this Warranty Covers

IBM warrants that each Machine is free from defects in materials and workmanship and conforms to its Specifications. "Specifications" is information specific to a Machine in a document entitled "Official Published Specifications", which is available upon request.

During the warranty period, IBM provides repair and exchange service for the Machine under the type of warranty service IBM designates for the Machine. The warranty period for the Machine is a fixed period starting on its original Date of Installation. The date on your purchase invoice or sales receipt is the Date of Installation unless IBM or your reseller informs you otherwise. The warranty period, type of warranty, and service level that apply to your Machine are designated in Part 3.

Many features, conversions, or upgrades involve the removal of parts and their return to IBM. An IBM part that replaces a removed part will assume the warranty service status of the removed part. An IBM part that is added to a Machine without replacing a previously-installed part is subject to warranty effective on its Date of Installation. Unless IBM specifies otherwise, the warranty period, type of warranty, and service level of such part is the same as the Machine on which it is installed.

Unless IBM specifies otherwise, these warranties apply only in the country or region in which you purchased the Machine.

THESE WARRANTIES ARE YOUR EXCLUSIVE WARRANTIES AND REPLACE ALL OTHER WARRANTIES OR CONDITIONS, EXPRESS OR IMPLIED, INCLUDING, BUT NOT LIMITED TO, THE IMPLIED WARRANTIES OR CONDITIONS OF MERCHANTABILITY AND FITNESS FOR A PARTICULAR PURPOSE, AND ANY WARRANTY OF TITLE OR NON-INFRINGMENT. SOME STATES OR JURISDICTIONS DO NOT ALLOW THE EXCLUSION OF EXPRESS OR IMPLIED WARRANTIES, SO THE ABOVE EXCLUSION MAY NOT APPLY TO YOU. IN THAT EVENT, SUCH WARRANTIES ARE LIMITED IN DURATION TO THE WARRANTY PERIOD. NO WARRANTIES APPLY AFTER THAT PERIOD. SOME STATES OR JURISDICTIONS DO NOT ALLOW LIMITATIONS ON HOW LONG AN IMPLIED WARRANTY LASTS, SO THE ABOVE LIMITATION MAY NOT APPLY TO YOU.

#### What this Warranty Does not Cover

This warranty does not cover the following:

- failure or damage resulting from misuse (including, but not limited to, use of any Machine capacity or capability, other than that authorized by IBM in writing), accident, modification, unsuitable physical or operating environment, operation in other than the specified operating environment or improper maintenance by you or a third party;
- b. failure due to events beyond IBM's control;
- c. failure caused by a product for which IBM is not responsible;
- d. any non-IBM products, including those provided with, or installed on, an IBM Machine at your request;
- e. accessories, supply items and consumables (e.g. batteries and printer cartridges), and structural parts (e.g. frames and covers);
- f. service of Machine alterations; and
- g. service of a Machine on which you are using capacity or capability, other than that authorized by IBM in writing.

The warranty is voided by removal or alteration of identification labels on the Machine or its parts.

IBM does not warrant uninterrupted or error-free operation of a Machine.

Any technical or other support provided for a Machine under warranty, such as assistance with "how-to" questions and those regarding Machine set-up and installation, is provided **WITHOUT WARRANTIES OF ANY KIND**.

## How to Obtain Warranty Service

If the Machine does not function as warranted during the warranty period, refer to the service documentation that shipped with your Machine for support assistance and problem determination procedures. A copy of the service documentation for your Machine can also be found at the following IBM website: http://www.ibm.com under "Support and downloads".

If you are unable to resolve your problem with the service documentation, contact IBM or your reseller to obtain warranty service. Contact information for IBM is provided in Part 3. If you do not register the Machine with IBM, you may be required to present proof of purchase as evidence of your entitlement to warranty service.

#### What IBM Will Do to Correct Problems

IBM will attempt to diagnose and resolve your problem over the telephone or electronically by access to an IBM Internet website. Certain Machines contain

remote support capabilities for direct problem reporting, remote problem determination, and resolution with IBM. When you contact IBM for service, you must follow the problem determination and resolution procedures that IBM specifies. Following problem determination, if IBM determines on-site service is required, a service technician will be scheduled for service at your location.

You are responsible for downloading or obtaining from IBM, and installing designated Machine Code (microcode, basic input/output system code (called "BIOS"), utility programs, device drivers, and diagnostics delivered with an IBM Machine) and other software updates in a timely manner from an IBM Internet website or from other electronic media, and following the instructions that IBM provides. You may request IBM to install Machine Code changes, however, you may be charged for that service.

Some parts of IBM Machines are designated as Customer Replaceable Units ("CRUs"). If your problem can be resolved with a CRU (e.g. keyboard, memory, hard disk drive), IBM will ship the CRU to you for you to install.

If the Machine does not function as warranted during the warranty period and your problem cannot be resolved over the telephone or electronically, through your application of Machine Code or software updates, or with a CRU, IBM or its subcontractor or a reseller that has been approved by IBM to provide warranty service, will either, at its discretion, 1) repair it to make it function as warranted, or 2) replace it with one that is at least functionally equivalent. If IBM or its subcontractor or the reseller is unable to do either, you may return the Machine to your place of purchase and your money will be refunded.

IBM or its subcontractor or the reseller will also manage and install selected engineering changes that apply to the Machine.

# Exchange of a Machine or Part

When the warranty service involves the exchange of a Machine or part, the item IBM or its subcontractor or the reseller replaces becomes IBM's property, and the replacement becomes yours. You represent that all removed items are genuine and unaltered. The replacement may not be new, but will be in good working order and at least functionally equivalent to the item replaced. The replacement assumes the warranty service status of the replaced item.

#### Your Additional Responsibilities

#### You agree:

- a. before IBM or its subcontractor or the reseller exchanges a Machine or part, to remove all features, parts, options, alterations, and attachments not under warranty service and ensure that the Machine is free of any legal obligations or restrictions that prevent its exchange;
- b. to obtain authorization from the owner to have IBM or its subcontractor or the reseller service a Machine that you do not own;
- c. where applicable, before service is provided:
  - 1. follow the service request procedures that IBM or its subcontractor or its reseller provides;
  - 2. backup and secure all programs, data, and funds contained in the Machine; and
  - 3. inform IBM or its subcontractor or the reseller of changes in the Machine's location;

- d. to provide IBM or its subcontractor or the reseller with sufficient and safe access to your facilities to permit IBM to fulfill its obligations;
- e. to allow IBM or its subcontractor or the reseller to install mandatory engineering changes, such as those required for safety;
- f. when the type of warranty service requires that you deliver a failing Machine to IBM, you agree to ship it suitably packaged, as IBM specifies, to a location IBM designates. After the Machine has been repaired or exchanged, IBM will return the repaired Machine or provide a replacement Machine to you at its expense, unless IBM specifies otherwise. IBM is responsible for loss of, or damage to, your Machine only while it is 1) in IBM's possession; or 2) in transit in those cases where IBM is responsible for the transportation charges; and
- g. to securely erase from any Machine you return to IBM for any reason all programs not provided by IBM with the Machine, and data, including without limitation the following: 1) information about identified or identifiable individuals or legal entities ("Personal Data"); and 2) your confidential or proprietary information and other data. If removing or deleting Personal Data is not possible, you agree to transform such information (e.g., by making it anonymous or encrypting it) so that it no longer qualifies as Personal Data under applicable law. You also agree to remove all funds from Machines returned to IBM. IBM is not responsible for any funds, programs not provided by IBM with the Machine, or data contained in a Machine that you return to IBM. You acknowledge that, to perform its responsibilities under this Statement of Limited Warranty, IBM may ship all or part of the Machine or its software to other IBM or third party locations around the world, and you authorize IBM to do so.

## Limitation of Liability

Circumstances may arise where, because of a default on IBM's part or other liability, you are entitled to recover damages from IBM. Regardless of the basis on which you are entitled to claim damages from IBM (including fundamental breach, negligence, misrepresentation, or other contract or tort claim), except for any liability that cannot be waived or limited by applicable laws, IBM's entire liability for all claims in the aggregate arising from or related to each Product will not exceed:

- a. damages for bodily injury (including death) and damage to real property and tangible personal property; and
- b. the amount of any other actual direct damages, up to the charges (if recurring, 12 months' charges apply) for the Machine that is subject of the claim. For purposes of this item, the term "Machine" includes Machine Code and Licensed Internal Code ("LIC").

This limit also applies to IBM's suppliers, subcontractors, and resellers. It is the maximum for which IBM and its suppliers, subcontractors, and resellers are collectively responsible.

UNDER NO CIRCUMSTANCES IS IBM OR ITS SUPPLIERS, SUBCONTRACTORS, OR RESELLERS LIABLE FOR ANY OF THE FOLLOWING EVEN IF INFORMED OF THEIR POSSIBILITY: 1) THIRD PARTY CLAIMS AGAINST YOU FOR DAMAGES (OTHER THAN THOSE UNDER THE FIRST ITEM LISTED ABOVE); 2) LOSS OF, OR DAMAGE TO, DATA; 3) SPECIAL, INCIDENTAL, OR INDIRECT DAMAGES OR FOR ANY ECONOMIC CONSEQUENTIAL DAMAGES; OR 4) LOST PROFITS, BUSINESS, REVENUE, GOODWILL OR ANTICIPATED SAVINGS. SOME STATES OR JURISDICTIONS DO NOT ALLOW THE EXCLUSION OR LIMITATION OF INCIDENTAL OR CONSEQUENTIAL DAMAGES, SO THE ABOVE LIMITATION OR EXCLUSION MAY NOT APPLY TO YOU.

# **Governing Law**

Both you and IBM consent to the application of the laws of the country in which you acquired the Machine to govern, interpret, and enforce all of your and IBM's rights, duties, and obligations arising from, or relating in any manner to, the subject matter of this Statement of Limited Warranty, without regard to conflict of law principles.

# THESE WARRANTIES GIVE YOU SPECIFIC LEGAL RIGHTS, AND YOU MAY ALSO HAVE OTHER RIGHTS WHICH VARY FROM STATE TO STATE OR JURISDICTION TO JURISDICTION.

## Jurisdiction

All of our rights, duties, and obligations are subject to the courts of the country in which you acquired the Machine.

# Part 2 - Country-unique Terms

# AMERICAS

## Jurisdiction:

The following sentence is added to this section as it applies to countries in bold print below:

Any litigation arising from this Statement of Limited Warranty will be settled exclusively by 1) in **Argentina**; the Ordinary Commercial Court of the city of Buenos Aires; 2) in **Bolivia**; the courts of the city of La Paz; 3) in **Brazil**; court of Rio de Janeiro, RJ; 4) in **Chile**; the Civil Courts of Justice of Santiago; 5) in **Colombia**; the Judges of the Republic of Colombia; 6) in **Equador**; the civil judges of Quito for executory or summary proceedings (as applicable); 7) in **Mexico**; the courts located in Mexico City, Federal District; 8) in **Paraguay**; the courts of the city of Asuncion; 9) in **Peru**; the judges and tribunals of the judicial district of Lima, Cercado; 10) in **Uruguay**; the courts of the city of Caracas.

# BRAZIL

#### Exchange of a Machine or Part:

Delete the last sentence:

The replacement assumes the warranty service status of the replaced item.

#### CANADA

### What this Warranty Covers:

# The following replaces the $2^{nd}$ paragraph to this section:

During the warranty period, IBM provides repair and exchange service for the Machine under the type of warranty service IBM designates for the Machine. The warranty period for the Machine is a fixed period starting on its original Date of Installation. The date on your purchase invoice or sales receipt is the Date of Installation unless IBM informs you otherwise. The warranty period, type of warranty, and service level that apply to your Machine are designated in Part 3.

# Limitation of Liability:

The following replaces item a and item b of this section:

- a. damages for bodily injury (including death) or physical harm to real property and tangible personal property caused by IBM's negligence; and
- b. the amount of any other actual direct damages, up to the greater of \$100,000.00 or the charges (if recurring, 12 months' charges apply) for the Machine that is subject of the claim. For purposes of this item, the term "Machine" includes Machine Code and Licensed Internal Code ("LIC").

# Governing Law:

The following replaces "laws of the country in which you acquired the Machine" in the first sentence:

laws in the Province of Ontario.

#### PERU

#### Limitation of Liability:

The following is added at the end of this section:

In accordance with Article 1328 of the Peruvian Civil Code the limitations and exclusions specified in this section will not apply to damages caused by IBM's willful misconduct ("dolo") or gross negligence ("culpa inexcusable").

## **UNITED STATES**

#### Governing Law:

The following replaces "laws of the country in which you acquired the Machine" in the first sentence:

laws of the State of New York

#### ASIA PACIFIC

#### AUSTRALIA

#### What this Warranty Covers:

The following paragraph is added to this section:

The warranties specified in this Section are in addition to any rights you may have under the Trade Practices Act 1974 or other similar legislation and are only limited to the extent permitted by the applicable legislation.

#### Limitation of Liability:

The following is added to this section:

Where IBM is in breach of a condition or warranty implied by the Trade Practices Act 1974 or other similar legislation, IBM's liability is limited to the repair or

replacement of the goods or the supply of equivalent goods. Where that condition or warranty relates to right to sell, quiet possession or clear title, or the goods are of a kind ordinarily acquired for personal, domestic or household use or consumption, then none of the limitations in this paragraph apply.

## Governing Law:

The following replaces "laws of the country in which you acquired the Machine" in the first sentence:

laws of the State or Territory

# CAMBODIA AND LAOS

## Governing Law:

The following replaces "laws of the country in which you acquired the Machine" in the first sentence:

laws of the State of New York, United States of America

# CAMBODIA, INDONESIA AND LAOS

## Arbitration:

## The following is added under this heading:

Disputes arising out of or in connection with this Statement of Limited Warranty shall be finally settled by arbitration which shall be held in Singapore in accordance with the Arbitration Rules of Singapore International Arbitration Center ("SIAC Rules") then in effect. The arbitration award shall be final and binding for the parties without appeal and shall be in writing and set forth the findings of fact and the conclusions of law.

The number of arbitrators shall be three, with each side to the dispute being entitled to appoint one arbitrator. The two arbitrators appointed by the parties shall appoint a third arbitrator who shall act as chairman of the proceedings. Vacancies in the post of chairman shall be filled by the president of the SIAC. Other vacancies shall be filled by the respective nominating party. Proceedings shall continue from the stage they were at when the vacancy occurred.

If one of the parties refuses or otherwise fails to appoint an arbitrator within 30 days of the date the other party appoints its, the first appointed arbitrator shall be the sole arbitrator, provided that the arbitrator was validly and properly appointed.

All proceedings shall be conducted, including all documents presented in such proceedings, in the English language. The English language version of this Statement of Limited Warranty prevails over any other language version.

# HONG KONG S.A.R.

As applies to transactions initiated and performed in Hong Kong S.A.R., phrases throughout this Agreement containing the word "country" (for example, "country of purchase" and "country of Installation") are replaced with "Hong Kong S.A.R."

#### INDIA

# Limitation of Liability:

The following replaces item a and item b of this section:

- a. liability for bodily injury (including death) or damage to real property and tangible personal property will be limited to that caused by IBM's negligence; and
- b. as to any other actual damage arising in any situation involving nonperformance by IBM pursuant to, or in any way related to the subject of this Statement of Limited Warranty, the charge paid by you for the individual Machine that is the subject of the claim. For purposes of this item, the term "Machine" includes Machine Code and Licensed Internal Code ("LIC").

## Arbitration:

## The following is added under this heading:

Disputes arising out of or in connection with this Statement of Limited Warranty shall be finally settled by arbitration which shall be held in Bangalore, India in accordance with the laws of India then in effect. The arbitration award shall be final and binding for the parties without appeal and shall be in writing and set forth the findings of fact and the conclusions of law.

The number of arbitrators shall be three, with each side to the dispute being entitled to appoint one arbitrator. The two arbitrators appointed by the parties shall appoint a third arbitrator who shall act as chairman of the proceedings. Vacancies in the post of chairman shall be filled by the president of the Bar Council of India. Other vacancies shall be filled by the respective nominating party. Proceedings shall continue from the stage they were at when the vacancy occurred.

If one of the parties refuses or otherwise fails to appoint an arbitrator within 30 days of the date the other party appoints its, the first appointed arbitrator shall be the sole arbitrator, provided that the arbitrator was validly and properly appointed.

All proceedings shall be conducted, including all documents presented in such proceedings, in the English language. The English language version of this Statement of Limited Warranty prevails over any other language version.

#### JAPAN

# **Governing Law:**

The following sentence is added to this section:

Any doubts concerning this Statement of Limited Warranty will be initially resolved between us in good faith and in accordance with the principle of mutual trust.

# MACAU S.A.R.

As applies to transactions initiated and performed in Macau S.A.R., phrases throughout this Agreement containing the word "country" (for example, "country of purchase" and "country of Installation") are replaced with "Macau S.A.R."

#### MALAYSIA

# Limitation of Liability:

The word "SPECIAL" in item 3 of the last paragraph is deleted.

## **NEW ZEALAND**

#### What this Warranty Covers:

#### The following paragraph is added to this section:

The warranties specified in this section are in addition to any rights you may have under the Consumer Guarantees Act 1993 or other legislation which cannot be excluded or limited. The Consumer Guarantees Act 1993 will not apply in respect of any goods which IBM provides, if you require the goods for the purposes of a business as defined in that Act.

## Limitation of Liability:

#### The following is added to this section:

Where Machines are not acquired for the purposes of a business as defined in the Consumer Guarantees Act 1993, the limitations in this Section are subject to the limitations in that Act.

## **PEOPLE'S REPUBLIC OF CHINA (PRC)**

#### Governing Law:

The following replaces "laws of the country in which you acquired the Machine" in the first sentence:

laws of the State of New York, United States of America (except when local law requires otherwise).

## **PHILIPPINES**

#### Limitation of Liability:

Item 3 in the last paragraph is replaced by the following:

# SPECIAL (INCLUDING NOMINAL AND EXEMPLARY DAMAGES), MORAL, INCIDENTAL, OR INDIRECT DAMAGES FOR ANY ECONOMIC CONSEQUENTIAL DAMAGES; OR

#### **Arbitration:**

#### The following is added under this heading:

Disputes arising out of or in connection with this Statement of Limited Warranty shall be finally settled by arbitration which shall be held in Metro Manila, Philippines in accordance with the laws of the Philippines then in effect. The arbitration award shall be final and binding for the parties without appeal and shall be in writing and set forth the findings of fact and the conclusions of law.

The number of arbitrators shall be three, with each side to the dispute being entitled to appoint one arbitrator. The two arbitrators appointed by the parties shall appoint a third arbitrator who shall act as chairman of the proceedings. Vacancies in the post of chairman shall be filled by the president of the Philippine Dispute Resolution Center, Inc. Other vacancies shall be filled by the respective nominating party. Proceedings shall continue from the stage they were at when the vacancy occurred.

If one of the parties refuses or otherwise fails to appoint an arbitrator within 30 days of the date the other party appoints its, the first appointed arbitrator shall be the sole arbitrator, provided that the arbitrator was validly and properly appointed.

All proceedings shall be conducted, including all documents presented in such proceedings, in the English language. The English language version of this Statement of Limited Warranty prevails over any other language version.

#### SINGAPORE

#### Limitation of Liability:

The words "**SPECIAL**" and "**ECONOMIC**" in item 3 in the last paragraph are deleted.

#### EUROPE, MIDDLE EAST, AFRICA (EMEA)

#### THE FOLLOWING TERMS APPLY TO ALL EMEA COUNTRIES:

The terms of this Statement of Limited Warranty apply to Machines purchased from IBM or an IBM reseller.

# How to Obtain Warranty Service:

Add the following paragraphs in **Western Europe** (Andorra, Austria, Belgium, Bulgaria, Cyprus, Czech Republic, Denmark, Estonia, Finland, France, Germany, Greece, Hungary, Iceland, Ireland, Italy, Latvia, Liechtenstein, Lithuania, Luxembourg, Malta, Monaco, Netherlands, Norway, Poland, Portugal, Romania, San Marino, Slovakia, Slovenia, Spain, Sweden, Switzerland, United Kingdom, Vatican State, and any country subsequently added to the European Union, as from the date of accession):

The warranty for Machines acquired in Western Europe shall be valid and applicable in all Western Europe countries provided the Machines have been announced and made available in such countries.

If you purchase a Machine in one of the Western European countries, as defined above, you may obtain warranty service for that Machine in any of those countries from either (1) an IBM reseller approved to perform warranty service or (2) from IBM, provided the Machine has been announced and made available by IBM in the country in which you wish to obtain service.

If you purchase a Machine in a Middle East or African country, you may obtain warranty service for that Machine from the IBM entity within the country of purchase, if that IBM entity provides warranty service in that country, or from an IBM reseller, approved by IBM to perform warranty service on that Machine in that country. Warranty service in Africa is available within 50 kilometers of an IBM approved service provider. You are responsible for transportation costs for Machines located outside 50 kilometers of an IBM approved service provider.

#### Governing Law:
The phrase "the laws of the country in which you acquired the Machine" is replaced by:

1) "the laws of Austria" in Albania, Armenia, Azerbaijan, Belarus, Bosnia-Herzegovina, Bulgaria, Croatia, Georgia, Hungary, Kazakhstan, Kyrgyzstan, FYR Macedonia, Moldova, Montenegro, Poland, Romania, Russia, Serbia, Slovakia, Slovenia, Tajikistan, Turkmenistan, Ukraine, and Uzbekistan; 2) "the laws of France" in Algeria, Benin, Burkina Faso, Cameroon, Central African Republic, Chad, Comoros, Congo Republic, Djibouti, Democratic Republic of Congo, Equatorial Guinea, French Guiana, French Polynesia, Gabon, Gambia, Guinea, Guinea-Bissau, Ivory Coast, Lebanon, Libya, Madagascar, Mali, Mauritania, Mauritius, Mayotte, Morocco, New Caledonia, Niger, Reunion, Senegal, Seychelles, Togo, Tunisia, Vanuatu, and Wallis & Futuna; 3) "the laws of Finland" in Estonia, Latvia, and Lithuania; 4) "the laws of England" in Angola, Bahrain, Botswana, Burundi, Egypt, Eritrea, Ethiopia, Ghana, Jordan, Kenya, Kuwait, Liberia, Malawi, Malta, Mozambigue, Nigeria, Oman, Pakistan, Qatar, Rwanda, Sao Tome, Saudi Arabia, Sierra Leone, Somalia, Tanzania, Uganda, United Arab Emirates, the United Kingdom, West Bank/Gaza, Yemen, Zambia, and Zimbabwe; 5) "the laws of South Africa" in South Africa, Namibia, Lesotho and Swaziland; 6) "the laws of Switzerland" in Liechtenstein; and 7) "the laws of Czech republic" in Czech republic.

#### Jurisdiction:

#### The following exceptions are added to this section:

1) In Austria; the choice of jurisdiction for all disputes arising out of this Statement of Limited Warranty and relating thereto, including its existence, will be the competent court of law in Vienna, Austria (Inner-City); 2) in Angola, Bahrain, Botswana, Burundi, Egypt, Eritrea, Ethiopia, Ghana, Jordan, Kenya, Kuwait, Liberia, Malawi, Malta, Mozambique, Nigeria, Oman, Pakistan, Qatar, Rwanda, Sao Tome, Saudi Arabia, Sierra Leone, Somalia, Tanzania, Uganda, United Arab Emirates, United Kingdom, West Bank/Gaza, Yemen, Zambia, and **Zimbabwe**; all disputes arising out of this Statement of Limited Warranty or related to its execution, including summary proceedings, will be submitted to the exclusive jurisdiction of the English courts; 3) in **Belgium and Luxembourg**; all disputes arising out of this Statement of Limited Warranty or related to its interpretation or its execution, the law, and the courts of the capital city, of the country of your registered office and/or commercial site location only are competent; 4) in France, Algeria, Benin, Burkina Faso, Cameroon, Central African Republic, Chad, Comoros, Congo Republic, Djibouti, Democratic Republic of Congo, Equatorial Guinea, French Guiana, French Polynesia, Gabon, Gambia, Guinea, Guinea-Bissau, Ivory Coast, Lebanon, Libya, Madagascar, Mali, Mauritania, Mauritius, Mayotte, Morocco, New Caledonia, Niger, Reunion, Senegal, Seychelles, Togo, Tunisia, Vanuatu, and Wallis & Futuna; all disputes arising out of this Statement of Limited Warranty or related to its violation or execution, including summary proceedings, will be settled exclusively by the Commercial Court of Paris; 5) in South Africa, Namibia, Lesotho and Swaziland; both of us agree to submit all disputes relating to this Statement of Limited Warranty to the jurisdiction of the High Court in Johannesburg; 6) in **Turkey**; all disputes arising out of or in connection with this Statement of Limited Warranty shall be resolved by the Istanbul Central (Sultanahmet) Courts and Execution Directorates of Istanbul, the Republic of Turkey; 7) in each of the following specified countries, any legal claim arising out of this Statement of Limited Warranty will be brought before, and settled exclusively by, the competent court of a) Athens for Greece, b) Tel Aviv-Jaffa for Israel, c) Milan for Italy, d) Lisbon for Portugal, and e) Madrid for Spain; 8) in the United

**Kingdom**; both of us agree to submit all disputes relating to this Statement of Limited Warranty to the exclusive jurisdiction of the English courts; 9) in **Liechtenstein**; all of our rights, duties, and obligations are settled exclusively by the competent court of Zurich; and 10) "to the competent courts of Czech republic".

#### Arbitration:

#### The following is added under this heading:

In Albania, Armenia, Azerbaijan, Belarus, Bosnia-Herzegovina, Bulgaria, Croatia, Georgia, Hungary, Kazakhstan, Kyrgyzstan, Libya, FYR Macedonia, Moldova, Montenegro, Poland, Romania, Russia, Serbia, Slovakia, Slovenia, Tajikistan, Turkmenistan, Ukraine, and Uzbekistan all disputes arising out of this Statement of Limited Warranty or related to its violation, termination or nullity will be finally settled under the Rules of Arbitration and Conciliation of the International Arbitral Center of the Federal Economic Chamber in Vienna (Vienna Rules) by three arbitrators appointed in accordance with these rules. The arbitration will be held in Vienna, Austria, and the official language of the proceedings will be English. The decision of the arbitrators will be final and binding upon both parties. Therefore, pursuant to paragraph 598 (2) of the Austrian Code of Civil Procedure, the parties expressly waive the application of paragraph 595 (1) figure 7 of the Code. IBM may, however, institute proceedings in a competent court in the country of installation.

In **Estonia, Latvia and Lithuania** all disputes arising in connection with this Statement of Limited Warranty will be finally settled in arbitration that will be held in Helsinki, Finland in accordance with the arbitration laws of Finland then in effect. Each party will appoint one arbitrator. The arbitrators will then jointly appoint the chairman. If arbitrators cannot agree on the chairman, then the Central Chamber of Commerce in Helsinki will appoint the chairman.

#### **EUROPEAN UNION (EU) BATTERY DIRECTIVE**

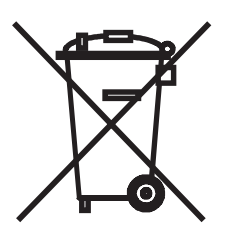

Notice: This mark applies only to countries within the European Union (EU).

Batteries or packaging for batteries are labeled in accordance with European Directive 2006/66/EC concerning batteries and accumulators and waste batteries and accumulators. The Directive determines the framework for the return and recycling of used batteries and accumulators as applicable throughout the European Union. This label is applied to various batteries to indicate that the battery is not to be thrown away, but rather reclaimed upon end of life per this Directive.

In accordance with the European Directive 2006/66/EC, batteries and accumulators are labeled to indicate that they are to be collected separately and recycled at end of life. The label on the battery may also include a chemical symbol for the metal concerned in the battery (Pb for lead, Hg for mercury, and Cd for cadmium). Users of batteries and accumulators must not dispose of batteries and accumulators as unsorted municipal waste, but use the collection framework available to customers for the return, recycling, and treatment of batteries and accumulators. Customer

participation is important to minimize any potential effects of batteries and accumulators on the environment and human health due to the potential presence of hazardous substances.

The retail price of batteries, accumulators and power cells includes the cost of the environmental management of their waste. For proper collection and treatment, contact your local IBM representative.

#### THE FOLLOWING TERMS APPLY TO ALL EU COUNTRIES:

The warranty for Machines acquired in EU countries is valid and applicable in all EU countries provided the Machines have been announced and made available in such countries.

## DENMARK, FINLAND, GREECE, ITALY, LIECHTENSTEIN, NETHERLANDS, NORWAY, PORTUGAL, SPAIN, SWEDEN AND SWITZERLAND

#### Limitation of Liability:

The following replaces the terms of this section in its entirety:

Except as otherwise provided by mandatory law:

a. IBM's liability for any damages and losses that may arise as a consequence of the fulfillment of its obligations under or in connection with this Statement of Limited Warranty or due to any other cause related to this Statement of Limited Warranty is limited to the compensation of only those damages and losses proved and actually arising as an immediate and direct consequence of the non-fulfillment of such obligations (if IBM is at fault) or of such cause, for a maximum amount equal to the charges you paid for the Machine. For purposes of this item, the term "Machine" includes Machine Code and Licensed Internal Code ("LIC").

The above limitation shall not apply to damages for bodily injuries (including death) and damages to real property and tangible personal property for which IBM is legally liable.

b. UNDER NO CIRCUMSTANCES IS IBM, OR ITS SUPPLIERS, SUBCONTRACTORS, OR RESELLERS LIABLE FOR ANY OF THE FOLLOWING, EVEN IF INFORMED OF THEIR POSSIBILITY: 1) LOSS OF, OR DAMAGE TO, DATA; 2) INCIDENTAL OR INDIRECT DAMAGES, OR FOR ANY ECONOMIC CONSEQUENTIAL DAMAGES; 3) LOST PROFITS, EVEN IF THEY ARISE AS AN IMMEDIATE CONSEQUENCE OF THE EVENT THAT GENERATED THE DAMAGES; OR 4) LOSS OF BUSINESS, REVENUE, GOODWILL, OR ANTICIPATED SAVINGS.

#### FRANCE AND BELGIUM

#### Limitation of Liability:

The following replaces the terms of this section in its entirety:

Except as otherwise provided by mandatory law:

a. IBM's liability for any damages and losses that may arise as a consequence of the fulfillment of its obligations under or in connection with this Statement of Limited Warranty is limited in the aggregate to the compensation of only those damages and losses proved and actually arising as an immediate and direct consequence of the non-fulfillment of such obligations (if IBM is at fault), for a maximum amount equal to the charges you paid for the Machine that has caused the damages. For purposes of this item, the term "Machine" includes Machine Code and Licensed Internal Code ("LIC").

This limit also applies to IBM's suppliers, subcontractors, and resellers. It is the maximum for which IBM and its suppliers, subcontractors and resellers are collectively responsible.

The above limitation shall not apply to damages for bodily injuries (including death) and damages to real property and tangible personal property for which IBM is legally liable.

b. UNDER NO CIRCUMSTANCES IS IBM, OR ITS SUPPLIERS, SUBCONTRACTORS, OR RESELLERS LIABLE FOR ANY OF THE FOLLOWING, EVEN IF INFORMED OF THEIR POSSIBILITY: 1) LOSS OF, OR DAMAGE TO, DATA; 2) INCIDENTAL OR INDIRECT DAMAGES, OR FOR ANY ECONOMIC CONSEQUENTIAL DAMAGES; 3) LOST PROFITS, EVEN IF THEY ARISE AS AN IMMEDIATE CONSEQUENCE OF THE EVENT THAT GENERATED THE DAMAGES; OR 4) LOSS OF BUSINESS, REVENUE, GOODWILL, OR ANTICIPATED SAVINGS.

#### THE FOLLOWING TERMS APPLY TO THE COUNTRY SPECIFIED:

#### **AUSTRIA AND GERMANY**

#### What this Warranty Covers:

The following replaces the first sentence of the first paragraph of this section:

The warranty for an IBM Machine covers the functionality of the Machine for its normal use and the Machine's conformity to its Specifications.

The following paragraph is added to this section:

The minimum warranty period for Machines is 12 months. In case IBM or your reseller is unable to repair an IBM Machine, you can alternatively ask for a price reduction as far as justified by the reduced value of the unrepaired Machine or ask for a cancellation of the respective agreement for such Machine and get your money refunded.

The second paragraph does not apply.

#### What IBM Will Do to Correct Problems:

#### The following is added to this section:

During the warranty period, transportation for the delivery of the failing Machine to IBM will be at IBM's expense.

#### Limitation of Liability:

The following paragraph is added to this section:

The limitations and exclusions specified in the Statement of Limited Warranty will not apply to damages caused by IBM with fraud or gross negligence and for express warranty.

The following sentence is added to the end of item "b":

IBM's liability under this item is limited to the violation of essential contractual terms in cases of ordinary negligence.

#### IRELAND

#### What this Warranty Covers:

#### The following is added to this section:

Except as expressly provided in these terms and conditions or Section 12 of the Sale of Goods Act 1893 as amended by the Sale of Goods and Supply of Services Act, 1980 ("the 1980 Act"), all conditions or warranties (express or implied, statutory or otherwise) are hereby excluded including, without limitation, any warranties implied by the Sale of Goods Act 1893 as amended by the 1980 Act (including, for the avoidance of doubt, section 39 of the 1980 Act).

#### Limitation of Liability:

#### The following replaces the terms of this section in its entirety:

For the purposes of this section, a "Default" means any act, statement, omission, or negligence on the part of IBM in connection with, or in relation to, the subject matter of this Statement of Limited Warranty in respect of which IBM is legally liable to you, whether in contract or tort. A number of Defaults which together result in, or contribute to, substantially the same loss or damage will be treated as one Default occurring on the date of occurrence of the last such Default.

Circumstances may arise where, because of a Default, you are entitled to recover damages from IBM.

This section sets out the extent of IBM's liability and your sole remedy.

- a. IBM will accept unlimited liability for death or personal injury caused by the negligence of IBM.
- b. Subject always to the **Items for Which IBM is Not Liable** below, IBM will accept unlimited liability for physical damages to your tangible property resulting from the negligence of IBM.
- c. Except as provided in items "a" and "b" above, IBM's entire liability for actual damages for any one Default will not in any event exceed the greater of 1) EUR 125,000, or 2) 125% of the amount you paid for the Machine directly relating to the Default.

#### Items for Which IBM is Not Liable

Save with respect to any liability referred to in item "a" above, under no circumstances is IBM, its suppliers or resellers liable for any of the following, even if IBM or they were informed of the possibility of such losses:

- a. loss of, or damage to, data;
- b. special, indirect, or consequential loss; or
- c. loss of profits, business, revenue, goodwill, or anticipated savings.

#### SOUTH AFRICA, NAMIBIA, BOTSWANA, LESOTHO AND SWAZILAND

#### Limitation of Liability:

#### The following is added to this section:

IBM's entire liability to you for actual damages arising in all situations involving nonperformance by IBM in respect of the subject matter of this Statement of Warranty will be limited to the charge paid by you for the individual Machine that is the subject of your claim from IBM.

#### TURKEY

#### What this Warranty Covers:

The following is added to this section:

The minimum warranty period for Machines is 2 years.

#### UNITED KINGDOM

#### Limitation of Liability:

#### The following replaces the terms of this section in its entirety:

For the purposes of this section, a "Default" means any act, statement, omission, or negligence on the part of IBM in connection with, or in relation to, the subject matter of this Statement of Limited Warranty in respect of which IBM is legally liable to you, whether in contract or tort. A number of Defaults which together result in, or contribute to, substantially the same loss or damage will be treated as one Default.

Circumstances may arise where, because of a Default, you are entitled to recover damages from IBM.

This section sets out the extent of IBM's liability and your sole remedy.

- a. IBM will accept unlimited liability for:
  - 1. death or personal injury caused by the negligence of IBM; and
  - any breach of its obligations implied by Section 12 of the Sale of Goods Act 1979 or Section 2 of the Supply of Goods and Services Act 1982, or any statutory modification or re-enactment of either such Section.
- b. IBM will accept unlimited liability, subject always to the Items for Which IBM is Not Liable below, for physical damage to your tangible property resulting from the negligence of IBM.
- c. IBM's entire liability for actual damages for any one Default will not in any event, except as provided in items a and b above, exceed the greater of 1) Pounds Sterling 75,000, or 2) 125% of the total purchase price payable or the charges for the Machine directly relating to the Default.

These limits also apply to IBM's suppliers and resellers. They state the maximum for which IBM and such suppliers and resellers are collectively responsible.

#### Items for Which IBM is Not Liable

Save with respect to any liability referred to in item a above, under no circumstances is IBM or any of its suppliers or resellers liable for any of the following, even if IBM or they were informed of the possibility of such losses:

- a. loss of, or damage to, data;
- b. special, indirect, or consequential loss;
- c. loss of profits, business, revenue, goodwill, or anticipated savings; or
- d. third party claims against you for damages.

### Part 3 - Warranty Information

| Machine<br>Type(s)                                                                                                    | Country of<br>Purchase | Warranty Period | Type of Warranty<br>Service* | Service Level* |
|----------------------------------------------------------------------------------------------------|------------------------|-----------------|------------------------------|----------------|
| ServeRAID-<br>BR10i<br>SAS/SATA<br>Controller                                                                         | Worldwide              | 1 year          | 1                            | Not applicable |
| * See "Types of Warranty Service" and "Service Levels" for explanations of warranty-service types and service levels. |                        |                 |                              |                |

Scheduling of a warranty service will depend upon the following: 1) the time your request for service is received, 2) Machine technology and redundancy, and 3) availability of parts. Contact your local IBM representative or the subcontractor or reseller performing services on behalf of IBM for country and location specific information.

#### **Types of Warranty Service**

#### Type 1 - Customer Replaceable Unit ("CRU") Service

IBM provides replacement CRUs to you for you to install. CRU information and replacement instructions are shipped with your Machine and are available from IBM at any time on your request. CRUs are designated as being either a Tier 1 (mandatory) or a Tier 2 (optional) CRU. Installation of a Tier 1 CRU is your responsibility. If IBM installs a Tier 1 CRU at your request, you will be charged for the installation. You may install a Tier 2 CRU yourself or request IBM to install it, at no additional charge, under the type of warranty service designated for your Machine. IBM specifies in the materials shipped with a replacement CRU whether a defective CRU must be returned to IBM. When return is required, 1) return instructions and a container are shipped with the replacement CRU, and 2) you may be charged for the replacement CRU if IBM does not receive the defective CRU within 15 days of your receipt of the replacement.

#### Type 5 - CRU and On-site Service

At IBM's discretion you will receive CRU service or IBM or your reseller will repair the failing Machine at your location and verify its operation. You must provide suitable working area to allow disassembly and reassembly of the IBM Machine. The area must be clean, well lit and suitable for the purpose.

#### Type 6 - CRU and Courier or Depot Service

At IBM's discretion you will receive CRU service or you will disconnect the failing Machine for collection arranged by IBM. IBM will provide you with a shipping container for you to return your Machine to a designated service center. A courier will pick up your Machine and deliver it to the designated service center. Following its repair or exchange, IBM will arrange the return delivery of the Machine to your location. You are responsible for its installation and verification of operation.

#### Type 7 - CRU and Customer Carry-In or Mail-In Service

At IBM's discretion you will receive CRU service or you will deliver or mail as IBM specifies (prepaid unless IBM specifies otherwise) the failing Machine suitably packaged to a location IBM designates. After IBM has repaired or exchanged the Machine, IBM will make it available for your collection or, for Mail-in Service, IBM will return it to you at IBM's expense, unless IBM specifies otherwise. You are responsible for its installation and verification of operation.

#### Type 8 - CRU and Machine Exchange Service

At IBM's discretion you will receive specified CRU service or IBM will initiate shipment of a replacement Machine to your location. You must pack the failing Machine into the shipping container that contained the replacement Machine and return the failing Machine to IBM. Transportation charges, both ways, are paid by IBM. You may be charged for the replacement Machine if IBM does not receive the failing Machine within 15 days of your receipt of the replacement Machine. You are responsible for its installation and verification of operation.

#### **Service Levels**

Service levels specified below are response-time objectives only and are not guarantees. The specified service level may not be available in all worldwide locations. Charges may apply outside IBM's normal service area. Response times are based on local standard business days and working hours. Unless otherwise specified, all responses are measured from the time the customer contacts IBM for problem determination until IBM has resolved the problem remotely or scheduled service to be performed. Same Business Day Warranty Service (SBD) is based on local standard business days and working hours. Next Business Day Warranty Service (NBD) is based on commercially reasonable effort.

IBM encourages you to use available remote support technologies. Failure to install and use available remote connectivity tools and equipment for direct problem reporting, remote problem determination and resolution may result in an increased service level response-time due to resource requirements.

- 1. Next Business Day (NBD), 9X5
- 2. Same Business Day (SBD), 9X5
- 3. Same Day (SD), 24X7

#### **IBM Contact Information**

For IBM in Canada or the United States, call 1-800-IBM-SERV (or 1-800-426-7378). For IBM in the European Union (EU), Asia Pacific, and Latin America countries, contact IBM in that country or visit the IBM Directory of Worldwide Contacts at the following IBM Internet website: http://www.ibm.com/planetwide/.

## **Appendix D. Notices**

This information was developed for products and services offered in the U.S.A.

IBM may not offer the products, services, or features discussed in this document in other countries. Consult your local IBM representative for information on the products and services currently available in your area. Any reference to an IBM product, program, or service is not intended to state or imply that only that IBM product, program, or service may be used. Any functionally equivalent product, program, or service that does not infringe any IBM intellectual property right may be used instead. However, it is the user's responsibility to evaluate and verify the operation of any non-IBM product, program, or service.

IBM may have patents or pending patent applications covering subject matter described in this document. The furnishing of this document does not give you any license to these patents. You can send license inquiries, in writing, to:

IBM Director of Licensing IBM Corporation North Castle Drive Armonk, NY 10504-1785 U.S.A.

INTERNATIONAL BUSINESS MACHINES CORPORATION PROVIDES THIS PUBLICATION "AS IS" WITHOUT WARRANTY OF ANY KIND, EITHER EXPRESS OR IMPLIED, INCLUDING, BUT NOT LIMITED TO, THE IMPLIED WARRANTIES OF NON-INFRINGEMENT, MERCHANTABILITY OR FITNESS FOR A PARTICULAR PURPOSE. Some states do not allow disclaimer of express or implied warranties in certain transactions, therefore, this statement may not apply to you.

This information could include technical inaccuracies or typographical errors. Changes are periodically made to the information herein; these changes will be incorporated in new editions of the publication. IBM may make improvements and/or changes in the product(s) and/or the program(s) described in this publication at any time without notice.

Any references in this information to non-IBM Web sites are provided for convenience only and do not in any manner serve as an endorsement of those Web sites. The materials at those Web sites are not part of the materials for this IBM product, and use of those Web sites is at your own risk.

IBM may use or distribute any of the information you supply in any way it believes appropriate without incurring any obligation to you.

### Trademarks

IBM, the IBM logo, and ibm.com are trademarks or registered trademarks of International Business Machines Corporation in the United States, other countries, or both. If these and other IBM trademarked terms are marked on their first occurrence in this information with a trademark symbol (<sup>®</sup> or <sup>™</sup>), these symbols indicate U.S. registered or common law trademarks owned by IBM at the time this information was published. Such trademarks may also be registered or common law trademarks in other countries. A current list of IBM trademarks is available on the Web at "Copyright and trademark information" at http://www.ibm.com/legal/ copytrade.shtml. Adobe and PostScript are either registered trademarks or trademarks of Adobe Systems Incorporated in the United States and/or other countries.

Cell Broadband Engine is a trademark of Sony Computer Entertainment, Inc., in the United States, other countries, or both and is used under license therefrom.

Intel, Intel Xeon, Itanium, and Pentium are trademarks or registered trademarks of Intel Corporation or its subsidiaries in the United States and other countries.

Java and all Java-based trademarks are trademarks of Sun Microsystems, Inc., in the United States, other countries, or both.

Linux is a registered trademark of Linus Torvalds in the United States, other countries, or both.

Microsoft, Windows, and Windows NT are trademarks of Microsoft Corporation in the United States, other countries, or both.

UNIX is a registered trademark of The Open Group in the United States and other countries.

Other company, product, or service names may be trademarks or service marks of others.

### Important notes

Processor speed indicates the internal clock speed of the microprocessor; other factors also affect application performance.

CD or DVD drive speed is the variable read rate. Actual speeds vary and are often less than the possible maximum.

When referring to processor storage, real and virtual storage, or channel volume, KB stands for 1024 bytes, MB stands for 1 048 576 bytes, and GB stands for 1 073 741 824 bytes.

When referring to hard disk drive capacity or communications volume, MB stands for 1 000 000 bytes, and GB stands for 1 000 000 bytes. Total user-accessible capacity can vary depending on operating environments.

Maximum internal hard disk drive capacities assume the replacement of any standard hard disk drives and population of all hard disk drive bays with the largest currently supported drives that are available from IBM.

Maximum memory might require replacement of the standard memory with an optional memory module.

IBM makes no representation or warranties regarding non-IBM products and services that are ServerProven, including but not limited to the implied warranties of merchantability and fitness for a particular purpose. These products are offered and warranted solely by third parties.

IBM makes no representations or warranties with respect to non-IBM products. Support (if any) for the non-IBM products is provided by the third party, not IBM. Some software might differ from its retail version (if available) and might not include user manuals or all program functionality.

### Product recycling and disposal

This unit must be recycled or discarded according to applicable local and national regulations. IBM encourages owners of information technology (IT) equipment to responsibly recycle their equipment when it is no longer needed. IBM offers a variety of product return programs and services in several countries to assist equipment owners in recycling their IT products. Information on IBM product recycling offerings can be found on IBM's Internet sites at http://www.ibm.com/ibm/recycle/us/index.shtml and http://www.ibm.com/ibm/environment/products/ index.shtml.

Esta unidad debe reciclarse o desecharse de acuerdo con lo establecido en la normativa nacional o local aplicable. IBM recomienda a los propietarios de equipos de tecnología de la información (TI) que reciclen responsablemente sus equipos cuando éstos ya no les sean útiles. IBM dispone de una serie de programas y servicios de devolución de productos en varios países, a fin de ayudar a los propietarios de equipos a reciclar sus productos de TI. Se puede encontrar información sobre las ofertas de reciclado de productos de IBM en el sitio web de IBM http://www.ibm.com/ibm/recycle/us/index.shtml y http://www.ibm.com/ibm/environment/products/index.shtml.

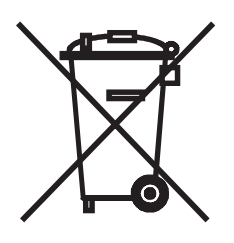

**Notice:** This mark applies only to countries within the European Union (EU) and Norway.

This appliance is labeled in accordance with European Directive 2002/96/EC concerning waste electrical and electronic equipment (WEEE). The Directive determines the framework for the return and recycling of used appliances as applicable throughout the European Union. This label is applied to various products to indicate that the product is not to be thrown away, but rather reclaimed upon end of life per this Directive.

#### 注意: このマークは EU 諸国およびノルウェーにおいてのみ適用されます。

この機器には、EU 諸国に対する廃電気電子機器指令 2002/96/EC(WEEE)のラベルが貼られています。この指令は、EU 諸国に適用する使用済み機器の回収とリサイクルの骨子を定めています。このラベルは、使用済みになった時に指令に従って適正な処理をする必要があることを知らせるために種々の製品に貼られています。

**Remarque :** Cette marque s'applique uniquement aux pays de l'Union Européenne et à la Norvège.

L'etiquette du système respecte la Directive européenne 2002/96/EC en matière de Déchets des Equipements Electriques et Electroniques (DEEE), qui détermine les dispositions de retour et de recyclage applicables aux systèmes utilisés à travers

l'Union européenne. Conformément à la directive, ladite étiquette précise que le produit sur lequel elle est apposée ne doit pas être jeté mais être récupéré en fin de vie.

In accordance with the European WEEE Directive, electrical and electronic equipment (EEE) is to be collected separately and to be reused, recycled, or recovered at end of life. Users of EEE with the WEEE marking per Annex IV of the WEEE Directive, as shown above, must not dispose of end of life EEE as unsorted municipal waste, but use the collection framework available to customers for the return, recycling, and recovery of WEEE. Customer participation is important to minimize any potential effects of EEE on the environment and human health due to the potential presence of hazardous substances in EEE. For proper collection and treatment, contact your local IBM representative.

### Battery return program

This product may contain a sealed lead acid, nickel cadmium, nickel metal hydride, lithium, or lithium ion battery. Consult your user manual or service manual for specific battery information. The battery must be recycled or disposed of properly. Recycling facilities may not be available in your area. For information on disposal of batteries outside the United States, go to http://www.ibm.com/ibm/environment/ products/index.shtml or contact your local waste disposal facility.

In the United States, IBM has established a return process for reuse, recycling, or proper disposal of used IBM sealed lead acid, nickel cadmium, nickel metal hydride, and battery packs from IBM equipment. For information on proper disposal of these batteries, contact IBM at 1-800-426-4333. Have the IBM part number listed on the battery available prior to your call.

For Taiwan: Please recycle batteries.

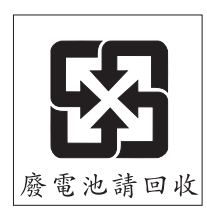

For the European Union:

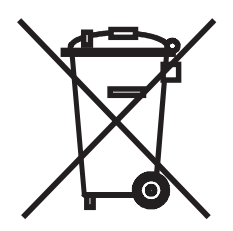

Notice: This mark applies only to countries within the European Union (EU).

Batteries or packaging for batteries are labeled in accordance with European Directive 2006/66/EC concerning batteries and accumulators and waste batteries and accumulators. The Directive determines the framework for the return and recycling of used batteries and accumulators as applicable throughout the European Union. This label is applied to various batteries to indicate that the battery is not to be thrown away, but rather reclaimed upon end of life per this Directive.

Les batteries ou emballages pour batteries sont étiquetés conformément aux directives européennes 2006/66/EC, norme relative aux batteries et accumulateurs en usage et aux batteries et accumulateurs usés. Les directives déterminent la marche à suivre en vigueur dans l'Union Européenne pour le retour et le recyclage des batteries et accumulateurs usés. Cette étiquette est appliquée sur diverses batteries pour indiquer que la batterie ne doit pas être mise au rebut mais plutôt récupérée en fin de cycle de vie selon cette norme.

バッテリーあるいはバッテリー用のパッケージには、EU 諸国に対する廃電気電子機器 指令 2006/66/EC のラベルが貼られています。この指令は、バッテリーと蓄電池、およ び廃棄バッテリーと蓄電池に関するものです。この指令は、使用済みバッテリーと蓄電 池の回収とリサイクルの骨子を定めているもので、EU 諸国にわたって適用されます。 このラベルは、使用済みになったときに指令に従って適正な処理をする必要があること を知らせるために種々のバッテリーに貼られています。

In accordance with the European Directive 2006/66/EC, batteries and accumulators are labeled to indicate that they are to be collected separately and recycled at end of life. The label on the battery may also include a chemical symbol for the metal concerned in the battery (Pb for lead, Hg for mercury, and Cd for cadmium). Users of batteries and accumulators must not dispose of batteries and accumulators as unsorted municipal waste, but use the collection framework available to customers for the return, recycling, and treatment of batteries and accumulators. Customer participation is important to minimize any potential effects of batteries and accumulators of hazardous substances. For proper collection and treatment, contact your local IBM representative.

This notice is provided in accordance with Royal Decree 106/2008 of Spain: The retail price of batteries, accumulators, and power cells includes the cost of the environmental management of their waste.

#### For California:

Perchlorate material – special handling may apply. See http://www.dtsc.ca.gov/ hazardouswaste/perchlorate/.

The foregoing notice is provided in accordance with California Code of Regulations Title 22, Division 4.5 Chapter 33. Best Management Practices for Perchlorate Materials. This product/part may include a lithium manganese dioxide battery which contains a perchlorate substance.

### **Electronic emission notices**

### Federal Communications Commission (FCC) statement

**Note:** This equipment has been tested and found to comply with the limits for a Class A digital device, pursuant to Part 15 of the FCC Rules. These limits are designed to provide reasonable protection against harmful interference when the equipment is operated in a commercial environment. This equipment generates, uses, and can radiate radio frequency energy and, if not installed and used in accordance with the instruction manual, may cause harmful interference to radio

communications. Operation of this equipment in a residential area is likely to cause harmful interference, in which case the user will be required to correct the interference at his own expense.

Properly shielded and grounded cables and connectors must be used in order to meet FCC emission limits. IBM is not responsible for any radio or television interference caused by using other than recommended cables and connectors or by unauthorized changes or modifications to this equipment. Unauthorized changes or modifications could void the user's authority to operate the equipment.

This device complies with Part 15 of the FCC Rules. Operation is subject to the following two conditions: (1) this device may not cause harmful interference, and (2) this device must accept any interference received, including interference that may cause undesired operation.

### Industry Canada Class A emission compliance statement

This Class A digital apparatus complies with Canadian ICES-003.

### Avis de conformité à la réglementation d'Industrie Canada

Cet appareil numérique de la classe A est conforme à la norme NMB-003 du Canada.

### Australia and New Zealand Class A statement

**Attention:** This is a Class A product. In a domestic environment this product may cause radio interference in which case the user may be required to take adequate measures.

### United Kingdom telecommunications safety requirement

#### Notice to Customers

This apparatus is approved under approval number NS/G/1234/J/100003 for indirect connection to public telecommunication systems in the United Kingdom.

### **European Union EMC Directive conformance statement**

This product is in conformity with the protection requirements of EU Council Directive 2004/108/EC on the approximation of the laws of the Member States relating to electromagnetic compatibility. IBM cannot accept responsibility for any failure to satisfy the protection requirements resulting from a nonrecommended modification of the product, including the fitting of non-IBM option cards.

This product has been tested and found to comply with the limits for Class A Information Technology Equipment according to CISPR 22/European Standard EN 55022. The limits for Class A equipment were derived for commercial and industrial environments to provide reasonable protection against interference with licensed communication equipment.

**Attention:** This is a Class A product. In a domestic environment this product may cause radio interference in which case the user may be required to take adequate measures.

European Community contact: IBM Technical Regulations Pascalstr. 100, Stuttgart, Germany 70569 Telephone: 0049 (0)711 785 1176 Fax: 0049 (0)711 785 1283 E-mail: tjahn@de.ibm.com

### **Taiwanese Class A warning statement**

警告使用者: 這是甲類的資訊產品,在 居住的環境中使用時,可 能會造成射頻干擾,在這 種情況下,使用者會被要 求採取某些適當的對策。

### **Chinese Class A warning statement**

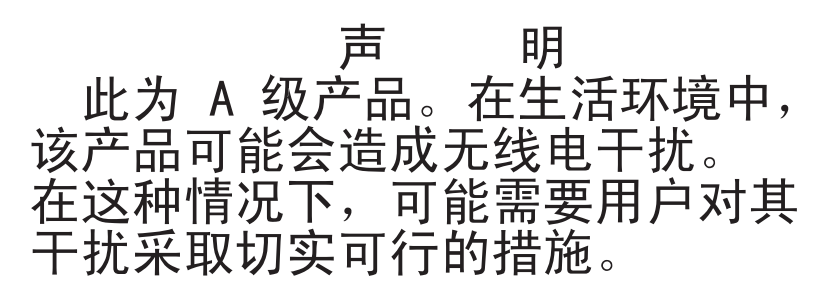

### Japanese Voluntary Control Council for Interference (VCCI) statement

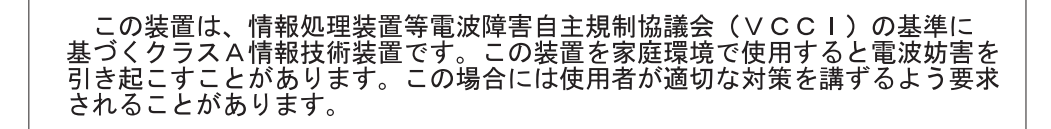

### Korean Class A warning statement

이기기는 업무용으로 전자파 적합등록을 받은 기기 이오니, 판매자 또는 사용자는 이점을 주의하시기 바라며, 만약 잘못 구입하셨을 때에는 구입한 곳에 서 비업무용으로 교환하시기 바랍니다.

## Index

### Α

array activating 23 deleting 23 synchronizing 23 assistance, getting 51 atmospheric specifications 4 attention notices 2

## В

bandwidth, SAS 2 battery return program 74 boot disk, selecting 24 bracket, expansion-slot low-profile 9 preinstalled 9

## С

caution statements 2 CFGGEN IR configuration utility command-line parameters 36 create command 37 defaults command 39 display command 40 format command 45 hardware and software requirements 35 hotspare command 46 interface description 35 setoffline command 48 setonline command 49 status command 47 Class A electronic emission notice 75 connectors 5 J6 (header for driving external activity LEDs) 5 PCI Express (J1) 5 SATA (J2 and J5) 5 controller interface compatibility 1 controller specifications 4 country-unique warranty terms 57 courier or depot service 70 create command 37 creating RAID array 13 CRU service 69 customer carry-in service 70 customer replaceable unit service 69

## D

danger statements 2 defaults command 39 deleting an array 23 depot or courier service 70 disk drive, locating in a volume 24 display command 40

## Ε

electrical specifications 4 electronic emission Class A notice 75 exchanging a machine or part 55 expansion-slot bracket low-profile 9 preinstalled 9

## F

FCC Class A notice 75 features of controller 2 format command 45 formatting, hard disk drive 13 full duplex 2 Fusion-MPT support (integrated mirroring) 18 Fusion-MPT support (integrated striping) 27

## G

getting help 51

## Η

half duplex 2 handling the ServeRAID-BR10i controller 7 hard disk drive, formatting 13 hardware service and support 52 header for driving external activity LEDs 5 help, getting 51 hot spares, managing 21 hotspare command 46

IBM Support Line 52 important notices 2 installing the ServeRAID-BR10i controller 9 integrated mirroring features 15 firmware 17 Fusion-MPT support 18 logical view and physical view 16 overview 15 integrated mirroring configuration creating enhanced volume 21 creating volume 20 creating volumes overview 19 managing hot spares 21 overview 19 integrated RAID 14 integrated striping creating a second volume 31 creating a volume 29 description 25 features 25

integrated striping *(continued)* firmware 26 integrated striping volume activating an array 31 deleting an array 32 locating a disk drive 32 selecting a boot disk 32 viewing properties 31

## 

LEDs 5 liability, limitation of 56 limitation of liability 56 link rates 1 locating disk drive in a volume 24 LSI Configuration Utility program 12

## Μ

machine exchange service 70 machine, exchanging 55 mail-in service 70 managing hot spares 21 metal expansion-slot bracket, installing 9

## Ν

narrow port 2 next business day service level 70 notes 2 notes, important 72 notices 71 electronic emission 75 FCC, Class A 75 notices and statements 2

## 0

on-site service 69 operating systems supported 4

### Ρ

part, exchanging 55 PCI Express features 3 interface 3 J1 connector 5 specification 1 PCI performance 3 phone numbers 70 physical dimensions 4 product recycling and disposal 73

### R

RAID array, creating 13 recycling and disposal, product 73

### S

same business day service level 70 same day service level 70 SATA connectors 5 support 2 serial connector 1 ServeRAID software matrix 1 ServeRAID-BR10i controller configuring using LSI Configuration Utility program 12 connectors 5 electrical specifications 4 features 2 handling 7 installing expansion-slot bracket 9 installing in server 9 J6 connector 5 LEDs 5 operating system support 4 PCI Express x8 connector 5 PCI performance 3 physical dimensions 4 SATA connector 5 specifications 4 thermal and atmospheric specifications 4 service levels 70 setoffline command 48 setonline command 49 SMP 2 software service and support 52 specifications, controller 4 electrical 4 physical dimensions 4 thermal and atmospheric 4 SSP 2 statements and notices 2 status command 47 STP 2 striping, integrated description 25 features 25 firmware 26 support, web site 51 supported operating system 4 synchronizing an array 23

## Т

telephone numbers 52 thermal specifications 4 trademarks 71

### U

United States electronic emission Class A notice 75 United States FCC Class A notice 75

## V

volume properties, viewing 22 volume, locating a disk drive in 24

## W

warranty service type 69 warranty service, obtaining 54 warranty terms, country-unique 57 web site directory of worldwide contacts 70 publication ordering 51 support 51 support 51 support line, telephone numbers 52 wide port 2

# IBW ®

Part Number: 46M1367

Printed in USA

(1P) P/N: 46M1367

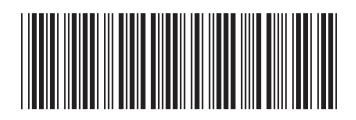